**User Reference** 

# BI Catalog Builder - ADF Tool

By CMiC

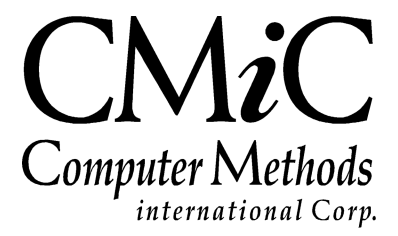

# **Proprietary Notice**

The contents of the CMiC software product, including both this manual and the program components, are proprietary to Computer Methods International Corp. (CMiC), are copyright protected and are considered Confidential Information by CMiC. All rights are reserved by CMiC. A copy of the manual and the program has been provided to the original licensee under license with CMiC strictly for their own use under the terms of the license. All copies of this manual whether in print or electronic format must contain a copy of this Proprietary Notice. Any selling, licensing or other distribution of the contents of either this manual or the program components, whether for profit or not, is unlawful and may subject the violator and the original licensee to termination of license, criminal charges, civil action, or any combination of these.

Copyright © 2020

**Computer Methods International Corp.** 4850 Keele Street Toronto, Ontario M3J 3K1 Canada

# **Risk of Use Notice**

The CMiC software product, including both this manual and the program components, is licensed on an "AS IS" basis. The entire risk as to the results of its use is with the licensee. Except in those jurisdictions which impose certain warranties by statute which may not be waived by one or more of the parties, and only to that extent, Computer Methods International Corp. (CMiC) makes no warranties whatsoever, either expressed or implied, with respect to the quality, performance, merchantability or fitness for any particular purpose of any or all components of this software product, except as provided in the licensee's license agreement. The licensee (and not CMiC or its agents) will be solely responsible for the costs of all service, or of any defect in this software product and any incidental or consequential damages caused or alleged to be caused either directly or indirectly by the software product to the licensee or any other person, including, but not limited to, any interruption of service, or loss of business or anticipatory profits, even if CMiC has been advised of the possibility of such damages.

"Computer Methods International Corp" and "CMiC" are registered trademarks of Computer Methods International Corp. Oracle, Oracle9i<sup>TM</sup>, Oracle Application Server11g<sup>TM</sup>, Oracle Database 11g<sup>TM</sup>, Oracle® Discoverer<sup>TM</sup> are trademarks or registered trademarks of Oracle Corporation.

User Reference Guide – Version: CMiC Open Enterprise v10x

Printed: January 27, 2020

# Contents

| BI CATALOG BUILDER – ADF TOOL                          | 1  |
|--------------------------------------------------------|----|
| OVERVIEW – BLCATALOG BUILDER                           |    |
| DATA SOURCES, BUSINESS AREAS, FOLDERS, & FIELDS        |    |
| CMIC DEFAULT DATA SOURCE – PREDEFINED DATA SOURCE      | 4  |
| Auto-Saving                                            | 5  |
| CREATE DATA SOURCE – SCREEN                            | 7  |
| OVERVIEW – CREATE DATA SOURCE                          | 7  |
| Using this Screen                                      | 7  |
| Creating Data Source – Steps                           |    |
| Part 1: Create Data Source                             |    |
| PART 2: CREATE BUSINESS AREAS                          |    |
| IMPORT DATA SOURCE – SCREEN                            |    |
| Overview – Import Data Source                          | 13 |
| Importing Data Sources                                 |    |
| EDIT DATA SOURCE – SCREEN                              |    |
|                                                        | 17 |
| OVERVIEW – EDIT DATA SOURCE                            |    |
| Create New Rusiness Area (Data Sources Rusiness Areas) |    |
| Edit Rusiness Area (Rusiness Areas)                    |    |
| Edit Available Tables/Views (Data Sources)             |    |
| Add/Remove User-Defined Fields (Folders)               | 18 |
| Create Calculated Field (Folders, Fields)              |    |
| Copy (Data Sources, Business Areas, Folders).          | 30 |
| Refresh (Data Sources, Business Areas, Folders)        |    |
| Assign Roles (Data Sources, Business Areas, Folders)   |    |
| Delete Data (Sources, Business Areas, Folders)         |    |
| Expand                                                 |    |
| Expand All Below                                       |    |
| Collapse                                               |    |
| Collapse All Below                                     |    |
| Editing Data Sources                                   |    |
| Editing Business Areas                                 |    |
| Editing Folders                                        |    |
| Editing Fields                                         | 41 |
| Editing Multiple Fields                                |    |
| Date Fields                                            |    |
| SEARCHING TREE NODES                                   |    |
| Search in Names                                        |    |
| Search in Objects/Columns                              |    |
| FOLDER JOINS – SCREEN                                  | 53 |
| Overview – Folder Joins                                |    |

| VIEW JOINS                                                    |    |
|---------------------------------------------------------------|----|
| Import Joins                                                  |    |
| Import All Joins for a Selected Folder                        | 54 |
| Import a Join for a Specific Folder Pair                      | 54 |
| CREATE, DELETE JOINS                                          | 55 |
| Create Joins                                                  | 55 |
| Delete Joined Fields                                          |    |
| Joining Three or More Tables – Example Relating to Data Query |    |
| Join – Property Pane Section                                  |    |
| Joined Fields – Property Pane Section                         |    |
| GENERATING ERDS FOR DATA SOURCES                              |    |
| Overview                                                      | 58 |
| RELATIONSHIPS GENERATED IN ERDS                               |    |
| Building an ERD using Oracle Data Modeler                     | 60 |
| SETUP                                                         | 69 |
| CMIC BI SECURITY – BI CATALOG BUILDER                         |    |
| System Privileges                                             |    |
| Security Setup & Rules – Catalog Security                     |    |
| ADDING CUSTOM TABLES/VIEWS TO DATA SOURCES                    | 72 |
| APPENDIX                                                      |    |
| EXPORT/IMPORT DATA SOURCE                                     |    |
| WORKING WITH MULTIPLE ENVIRONMENTS                            |    |
| INDEX                                                         |    |

# BI Catalog Builder – ADF Tool

# **Overview – BI Catalog Builder**

| ata Source Name:          ata Source Name:         Select Tables/Views:         Owner:       DA         Owner:       DA         DA/G#JOBCAT       DA/G#JOBCAT         DA/G#JOBCAT       DA/G#JOBCAT         DA/G#JOBCAT       DA/G#JOBCAT         DA/G#JOBCAT       DA/G#JOBCAT         DA/G#JOBCAT       DA/G#JOBCAT         DA/G#JOBCAT       DA/G#JOBCAT         DA/G#JOBCAT       DA/G#JOBCAT         DA/G#JOBCAT       DA/G#JOBCAT         DA/G#JOBCAT       DA/G#JOBCAT                                                                                                    |              | Create Data<br>SourceImport Data<br>SourceImport Data<br>Edit Data SourcesImport Data<br>Folder Joins                                                                                                    |
|----------------------------------------------------------------------------------------------------|--------------|----------------------------------------------------------------------------------------------------|
| a Source Name:                                                                                                    | ate Data So  | burce                                                                                                    |
| Select Tables/Views:         Owner:       DA         Query Available Tables/Views         Available:         Selected:         DAJC#IB_CHARGE_MULTIPLIER         DAJC#INDIRECTGC         DAJC#INDIRECTGC         DAJC#JOBBANCACCOUNT         DAJC#JOBBANKACCOUNT         DAJC#JOBBANKACCOUNT         DAJC#JOBBANKACCOUNT         DAJC#JOBBCAT_         DAJC#JOBCAT         DAJC#JOBCAT         DAJC#JOBCAT_SUMMARY         DAJC#JOBHPHS                                                                                                    | Source Name: |                                                                                                    |
| Owner: DA   Filter:   %JC#%   Query Available Tables/Views   Available:   DAJC#IB_CHARGE_MULTIPLIER   DAJC#INDIRECTGC   DAJC#INTERBRANCH_CHARGE_LIMIT   DAJC#JCJOBHPHSFUNDINGSOURCE   DAJC#JCJOBHPHSFUNDINGSOURCE2   DAJC#JOBBANKACCOUNT   DAJC#JOBBANKACCOUNT   DAJC#JOBBANKACCOUNT   DAJC#JOBBCAT_DFLT   DAJC#JOBCAT_DFLT   DAJC#JOBCAT_SUMMARY   DAJC#JOBHPHS                                                                                                    |              | Select Tables/Views:                                                                                                    |
| Query Available Tables/Views         Selected:         DA.JC#IB_CHARGE_MULTIPLIER       DA.JC#JOBCATBILLCODE         DA.JC#INDIRECTGC       DA.JC#JOBCATBILLCODE         DA.JC#INTERBRANCH_CHARGE_LIMIT       DA.JC#JOBBHPHSFUNDINGSOURCE         DA.JC#JCJOBHPHSFUNDINGSOURCE2       DA.JC#JCBBBANKACCOUNT         DA.JC#JOBBBANKACCOUNT       Image: Colspan="2">Colspan="2">Colspan="2"Colspan="2"C                                         |              | Owner: DA Filter: %JC#%                                                                                                    |
| Available:       Selected:         DAJC#IIB_CHARGE_MULTIPLIER       DAJC#JOBCATBILLCODE         DAJC#INDIRECTGC       DAJC#JOBBCATBILLCODE         DAJC#JOJOBHPHSFUNDINGSOURCE       DAJC#JOJOBHPHSFUNDINGSOURCE2         DAJC#JOBBANKACCOUNT       DAJC#JOBBANKACCOUNT         DAJC#JOBBANKACCOUNT       Image: Comparison of the sector of the sector of |              | Query Available Tables/Views                                                                                                    |
| DAJC#IB_CHARGE_MULTIPLIER DAJC#INDIRECTGC DAJC#INTERBRANCH_CHARGE_LIMIT DAJC#JCJOBHPHSFUNDINGSOURCE DAJC#JCJOBHPHSFUNDINGSOURCE2 DAJC#JCJOBSTART DAJC#JCJOBSTART DAJC#JOBBANKACCOUNT DAJC#JOBBANKACCOUNT DAJC#JOBBCAT DAJC#JOBCAT DAJC#JOBCAT DAJC#JOBCAT DAJC#JOBCAT_SUMMARY DAJC#JOBHPHS                                                                                                    |              | Available: Selected:                                                                                                    |
| DAJC#JOBINS<br>DAJC#JOBPHASE                                                                                                    |              | DAJC#IB_CHARGE_MULTIPLIER DAJC#INDIRECTGC DAJC#INTERBRANCH_CHARGE_LIMIT DAJC#JCJOBHPHSFUNDINGSOURCE DAJC#JCJOBHPHSFUNDINGSOURCE2 DAJC#JCJOBBANKACCOUNT DAJC#JOBBANKACCOUNT DAJC#JOBBANKACCOUNT DAJC#JOBBANKACCOUNT DAJC#JOBCAT DAJC#JOBCAT DAJC#JOBCAT_DFLT DAJC#JOBCAT_SUMMARY DAJC#JOBCAT_SUMMARY DAJC#JOBHPHS DAJC#JOBHNS DAJC#JOBPHASE |

BI Catalog Builder – ADF Tool

The BI Catalog Builder tool, shown above, works in conjunction with the BI Dashboard Builder tool to create custom, dynamic dashboards, as shown in the following screenshot. The BI Catalog Builder tool is used to create a catalog of data sources, and the BI Dashboard Builder tool uses these data sources to create custom dashboards that provide high-level overviews, operational metrics and KPIs.

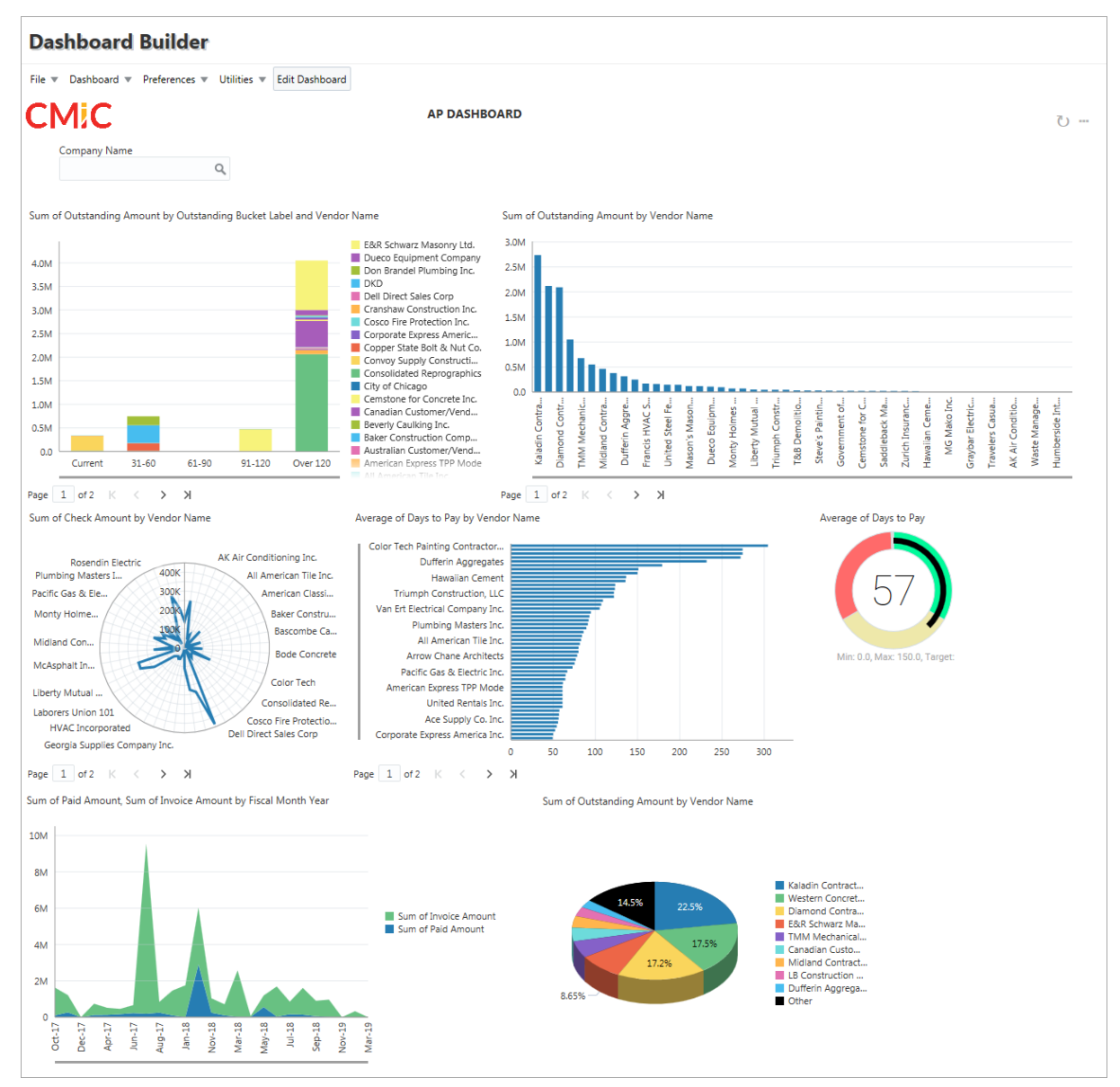

Dashboard created using BI Dashboard Builder tool

## Data Sources, Business Areas, Folders, & Fields

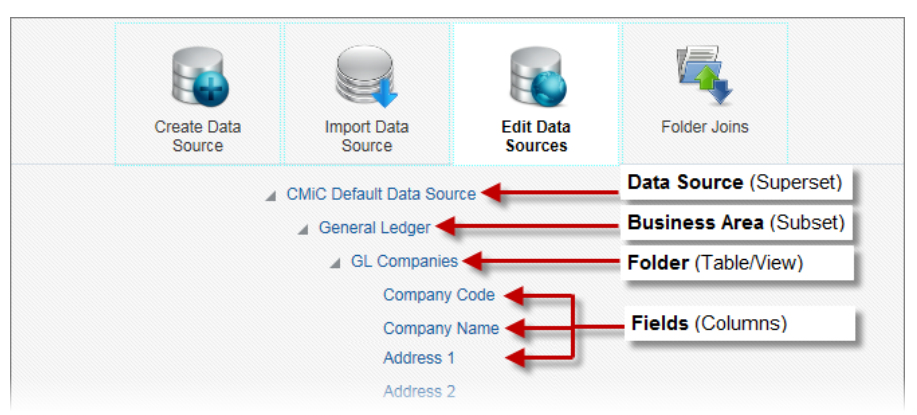

The following provides details about the objects created in BI Catalog Builder.

#### Data Source (Superset of Database Objects)

In BI Catalog Builder, a data source is a master set of database objects (i.e., tables, views) that have been logically organized into subsets referred to as business areas.

| New Dashboa   | rd                       | ×         |
|---------------|--------------------------|-----------|
| * Name        |                          |           |
| * ID          |                          |           |
| * Data Source | CMiC Default Data Source | ٩         |
|               |                          | OK Cancel |

Pop-up window launched when creating a new dashboard in BI Dashboard Builder tool

In BI Dashboard Builder, a data source is selected when creating a new dashboard (as shown above), and its folders (i.e., tables/views), and the results (rows) returned by their joins are used to create the dashboard's visualizations (i.e., charts, gauges, tables).

#### Business Area (Subset of Data Source)

A business area is a subset of the data source that contains a logical grouping of tables/views (i.e., folders) pertinent to a dashboard to be created in BI Dashboard Builder.

#### Folder (Table/View)

A folder is a single table or view, which contains rows of records comprised of fields (i.e., columns).

#### Field (Column in Row of Table/View)

For a table's or view's row, its data is stored in fields (i.e., columns).

# CMiC Default Data Source - Predefined Data Source

A default data source is provided with BI Dashboard Builder, CMiC Default Data Source, which contains nearly every table and view in the system, with nearly all the joins that could be required between them optimally predefined. To create new dashboards, this provided data source likely contains the required tables, views and joins.

**NOTE**: The CMiC Default Data Source should not be modified, as patch installations and hotfixes update this default data source, overwriting any changes made to it and making any dependent dashboards unusable.

As shown below, CMiC Default Data Source is comprised of subsets of tables and views that are grouped by Enterprise modules:

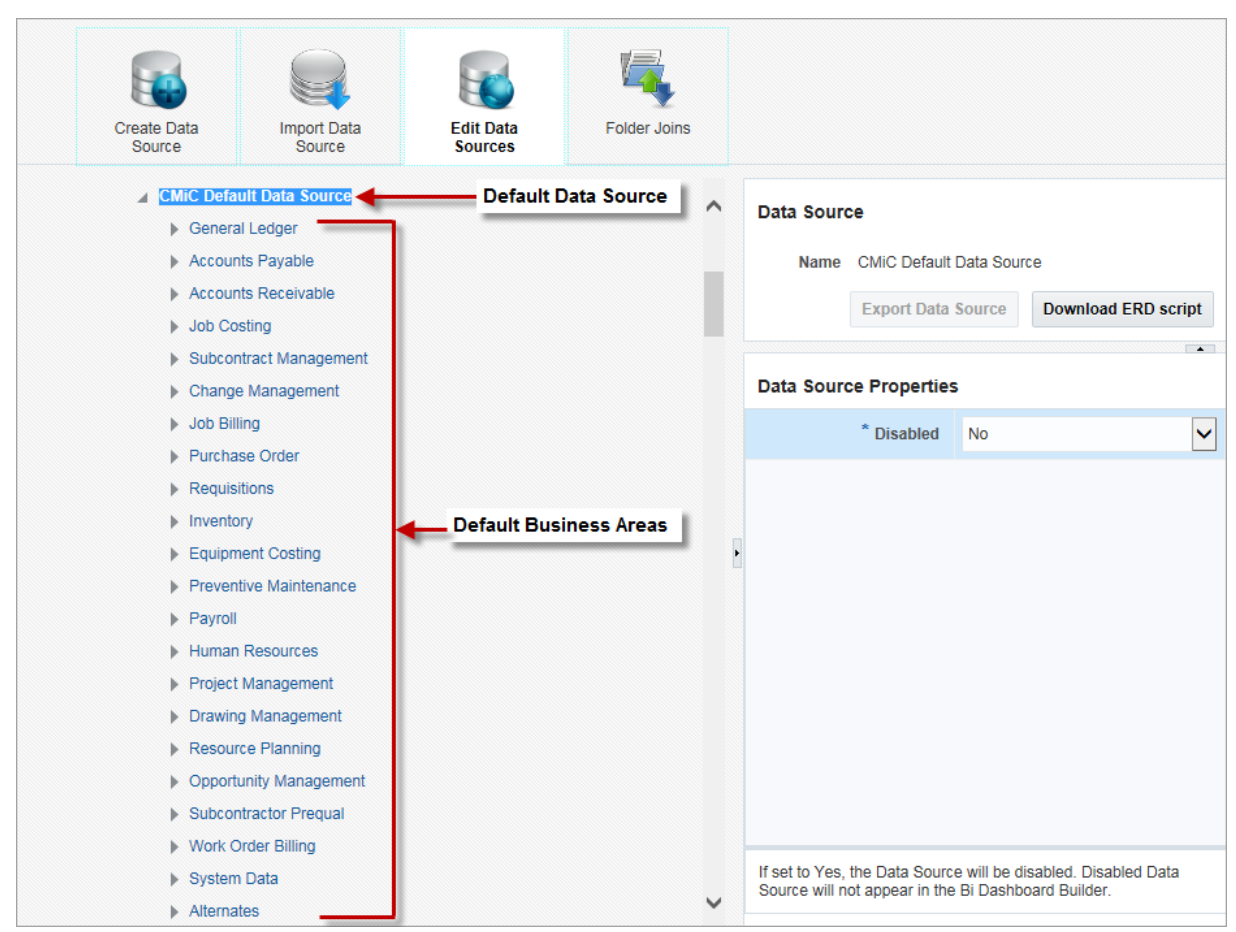

If CMiC Default Data Source is not sufficient to create a desired dashboard, because a different join type is required (e.g., left outer join required instead of inner) or a table/view needs to be added to it, it is recommended that a copy of CMiC Default Data Source is created for modification and use.

**NOTE**: Once again, it is recommended to not modify the CMiC Default Data Source, as patch installations and hotfixes update this default data source, overwriting any changes made to it and making any dependent dashboards unusable.

For details about creating a copy of CMiC Default Data Source, please refer to the following section in this guide about the "Copy" context menu option of the Edit Data Source screen: <u>Context Menu (Right-Click Menu)</u>.

If a new data source is required, and it does not make sense for it to be a copy of the CMiC Default Data Source, only then would the Create Data Source screen be used to create it.

**NOTE**: If required, security roles can be assigned to the CMiC Default Data Source at any level, including data source, business area, and folder level. Please refer to the <u>CMiC BI Security – BI Catalog Builder</u> section in this guide for more information.

# **Auto-Saving**

In BI Catalog Builder, saving occurs every time a change is made on the screen. Once finished using BI Catalog Builder, simply close the browser window, as all changes have been saved.

# Create Data Source – Screen

## **Overview – Create Data Source**

Create Data Source screen

The Create Data Source screen of BI Catalog Builder is used to create a new data source to add to the catalog of data sources available for the BI Dashboard Builder tool. The list of created data sources is available on the Edit Data Source screen.

### **Using this Screen**

This screen would typically not be required, as the default data source provided with this application, CMiC Default Data Source, has been created to contain nearly all the tables and views in the system, with nearly all the joins that could be required between them optimally predefined. If CMiC Default Data Source is insufficient, because a different join type is required or a table\view needs to be added to it, it is recommended that a copy of CMiC Default Data Source is created for modification and use.

**NOTE**: It is recommended that CMiC Default Data Source is not modified, as patch installations and hotfixes update this default data source, overwriting any changes made to it and making any dependent dashboards unusable.

For details about creating a copy of CMiC Default Data Source, please refer to the following documentation about the "Copy" context menu option of the Edit Data Source screen: <u>Context Menu (Right-Click Menu)</u>.

If a new data source is required, and it does not make sense for it to be a copy of CMiC Default Data Source, then this screen would be used to create it, as outlined by the following steps.

**NOTE**: For CLOB type table/view columns, Catalog Builder will generate calculated fields that will truncate CLOB values if they are longer than 4000 characters, adding "[TEXT TRUNCATED]" to the truncated value if truncation occurred. Users can modify this calculation if necessary. This applies when fields are being generated, such as when a new data source is created on the Create Data Source screen or when a data source is edited on the Edit Data Source screen using the context menu options "Edit Business Area" or "Refresh".

## Creating Data Source - Steps

The following three steps are taken to create a new data source when it does not make sense for it to be a copy of CMiC Default Data Source.

#### Step 1: Create Data Source

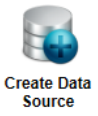

First, the following actions are performed via the Create Data Source screen:

Part 1: Data source is created and defined.

Part 2: Data source's business areas are created and defined.

#### Step 2: Edit Data Source

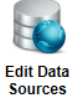

Second, the following actions are performed via the Edit Data Source screen:

- Provide more meaningful names for folders and files of new data source's business areas.
- Set the default aggregate function for the fields.
- Set which fields are visible in the BI Dashboard Builder tool, for simplification's sake.

#### Step 3: Modify Folder Joins

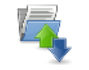

Third, the Modify Folder Joins screen is used to define the joins between the tables/views that will return the desired data to be charted in the BI Dashboard Builder tool.

Folder Joins

|                                  | Create Data<br>Source                                                                                                    | Import Data<br>Source | Edit Data Sources                 | Folder Joins    |
|----------------------------------|----------------------------------------------------------------------------------------------------|-----------------------|-----------------------------------|-----------------|
| reate Data S<br>ata Source Name: | AP Custom Dashboard                                                                                                    |                       |                                   |                 |
|                                  | Select Tables/Views:                                                                                                    |                       |                                   |                 |
|                                  | Owner: DA                                                                                                    | Filter: %ap%          |                                   |                 |
|                                  | Available:                                                                                                    |                       | Selected:                         |                 |
|                                  | DAAPAGEREP IA<br>DAAPAGEREP IA<br>DAAPAUTODIST<br>DAAPBANKGROUP<br>DAAPBANKGROUPDET<br>DAAPBCH<br>DAAPBCH<br>DAAPBCH_DET<br>DAAPBCLSFS_V<br>DAAPBPCLSFS_V1<br>DAAPBCLSFS_V1<br>DAAPBCLSFS_V1<br>DAAPBCLSFS_V1<br>DAAPBCLSFS_V1<br>DAAPBCLSFS_V1 | ~ <                   | DA.AP#VOUCHER<br>DA.APBYJOB_JOB_V | OU_AGE_REPORT_V |

## Part 1: Create Data Source

The Create Data Source screen is used to create a new data source.

In BI Catalog Builder, a data source is a master set of database objects, from which pertinent subsets, known as business areas, are defined.

A data source is created by providing it a name and specifying which tables/views it contains.

#### **Screen's Fields & Buttons**

#### **Data Source Name**

Name for data source being created.

#### Owner

Owner of database object; after selecting relevant owner via this field, click [Query Available Tables/Views] to display all objects belonging to owner in the Available field's list.

#### Filter

Used to filter results returned for selected owner. The following wildcard characters can be used:

- I. % (any string of characters)
- II. \_ (any single character)

Click [Query Available Tables/Views] to view all objects belonging to selected owner and satisfy entered filter expression in the Available field's list.

#### [Query Available Tables/Views] - Button

If values for Owner or Filter field are changed, click this button to refresh the results for the Available field's list.

#### Available - List

Lists all database objects that belong to selected owner and satisfy the entered filter.

#### Selected - List

Lists database objects selected for data source being created; use arrow buttons to add or remove objects from this list - single arrows move one selected object, and double arrows move all objects.

#### [Apply] - Button

Once the new data source is defined, click [Apply] to save it, and to move to the next step, which is to create business areas for the new data source.

## Part 2: Create Business Areas

|                |                                            | Create Data<br>Source | Import Data<br>Source | Edit Data Sources                  | Folder Joins |  |
|----------------|--------------------------------------------|-----------------------|-----------------------|------------------------------------|--------------|--|
| Create Busines | AP Vouchers & C                            | hecks                 |                       |                                    |              |  |
|                | Select Tables Filter: Available: DA.APBYJC | /Views for Busines    | PORT_V                | Query<br>Selected:<br>DA.AP#CHEQUE |              |  |
|                |                                            |                       | >                     | DA AP#VOUCHER                      |              |  |
|                |                                            |                       | <<br>«                | ¢                                  |              |  |
| Create Joins   |                                            |                       |                       |                                    |              |  |

The Create Business Area screen is used to define the subsets of a data source, known as business areas, which are pertinent to dashboards to be created in the BI Dashboard Builder tool.

#### **Screen's Fields & Buttons**

#### **Business Area Name**

Name for business area being created.

#### Filter

Used to filter database objects listed in the Available field's list. The following wildcard characters can be used:

- I. % (any string of characters)
- II. \_ (any single character)

Click [Query] to filter objects in the Available field's list according to entered filter expression.

#### [Query] - Button

If filter expression is changed, click this button to refresh the filtered results for the Available field's list.

#### Available

Lists all database objects contained in data source, and that satisfy the entered filter expression.

#### Selected

Lists database objects selected for business area being created; use arrow buttons to add or remove objects from this list - single arrows move one selected object, and double arrows move all objects.

#### Create Joins - Checkbox

If checked, all existing joins between the tables/views of this business area (listed in Selected field's list) will automatically be created, based on constraints defined in the database. Please note that this will create some, but not all, of the required joins. Use the Modify Folder Joins screen to review the current joins, and to create additional joins.

**NOTE**: This process creates joins for tables using their foreign keys definitions and creates joins for views using existing joins in the Default Data Source.

#### [Create Business Area] – Button

Once a new business area is defined, click this button to save it, which brings up the following pop-up:

| Create Business Area              |                        |  |  |  |  |  |  |  |
|-----------------------------------|------------------------|--|--|--|--|--|--|--|
| Busine                            | Business Area Created. |  |  |  |  |  |  |  |
| Done Create Another Business Area |                        |  |  |  |  |  |  |  |

Click [**Done**] if another business area does not need to be created, or [**Create Another Business Area**] to create another one.

# Import Data Source - Screen

# **Overview – Import Data Source**

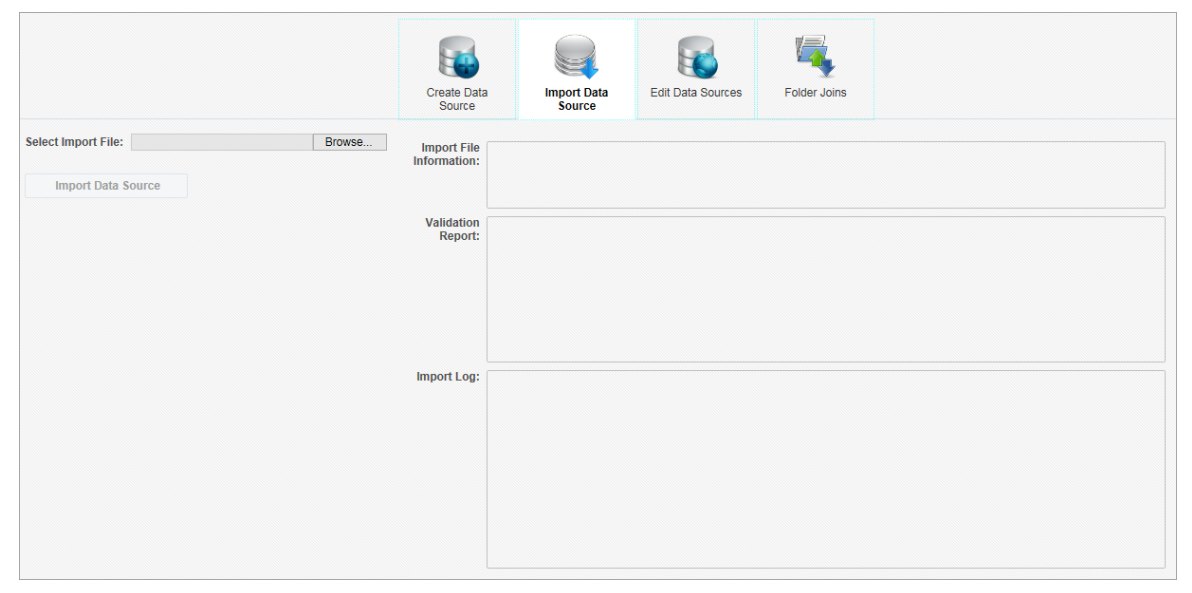

Import Data Source screen

This screen is used to import data sources.

## **Importing Data Sources**

To import a data source, complete the following steps:

1. On the Import Data Source screen, click the [**Browse**] button and select a valid .ds file (e.g. my\_datasource.ds).

|                     | Crea<br>So            | ate Data<br>burce | Edit Data Sources | ins |
|---------------------|-----------------------|-------------------|-------------------|-----|
| Select Import File: | Browse Impo<br>Inform | rt File<br>ation: |                   |     |
|                     | Valit<br>Ri           | dation<br>eport:  |                   |     |
|                     | Impor                 | t Log:            |                   |     |
|                     |                       |                   |                   |     |

2. Once a file is selected, it will be validated before it is imported, and import file information and a validation report will be presented.

|                                                          |                             | Create Data<br>Source                                                       | Import Data<br>Source                                                              | Edit Data Sources            | Folder Joins |  |
|----------------------------------------------------------|-----------------------------|-----------------------------------------------------------------------------|------------------------------------------------------------------------------------|------------------------------|--------------|--|
| Select Import File: AP Dashboard - Data Source ds Update | Import File<br>Information: | Data Source Nam<br>Data Source Code<br>Generation Date:<br>Generated by Use | e: "AP Dashboard - Da<br>a: "1896274120190703<br>03-JUL-2019 02:53:55<br>r: DMITRY | ta Source"<br>145321"<br>ipm |              |  |
| k₂                                                       | Validation Report:          | Import File is valid                                                        | d. Ready to import.                                                                |                              |              |  |
|                                                          |                             |                                                                             |                                                                                    |                              |              |  |
|                                                          | Import Log:                 |                                                                             |                                                                                    |                              |              |  |
|                                                          |                             |                                                                             |                                                                                    |                              |              |  |
|                                                          |                             |                                                                             |                                                                                    |                              |              |  |

3. If a data source to be imported already exists, the validation report will issue a warning. It is recommended to always review the Validation Report panel before importing, as it may contain important warnings depending on a specific use case.

|                                                                             |                             | Create Data<br>Source                                                           | Import Data<br>Source                                                         | Edit Data Sources          | Folder Joins |  |
|-----------------------------------------------------------------------------|-----------------------------|---------------------------------------------------------------------------------|-------------------------------------------------------------------------------|----------------------------|--------------|--|
| Select Import File: AP Dashboard - Data Source.ds Update Import Data Source | Import File<br>Information: | Data Source Name<br>Data Source Code:<br>Generation Date:<br>Generated by User: | : "AP Dashboard - Dat<br>"1896274120190703"<br>03-JUL-2019 02:53:55<br>DMITRY | a Source"<br>145321"<br>pm |              |  |
|                                                                             | Validation Report:          | WARNING: Data So                                                                | urce already exists. It                                                       | will be overridden!        |              |  |
|                                                                             | Import Log:                 |                                                                                 |                                                                               |                            |              |  |
|                                                                             |                             |                                                                                 |                                                                               |                            |              |  |
|                                                                             |                             |                                                                                 |                                                                               |                            |              |  |

4. If validation passes and no critical errors are found, the [**Import Data Source**] button will become enabled. Click this button to start the import process.

|                                                                                                    | Create Data<br>Source                                                          | Import Data<br>Source                                                            | Edit Data Sources          | Folder Joins |  |
|----------------------------------------------------------------------------------------------------|--------------------------------------------------------------------------------|----------------------------------------------------------------------------------|----------------------------|--------------|--|
| Select Import File: AP Dashboard - Data Source.ds Update Import File Information: Import Data Source | Data Source Name<br>Data Source Code:<br>Generation Date:<br>Generated by User | e: "AP Dashboard - Dat<br>"1896274120190703"<br>03-JUL-2019 02:53:55<br>: DMITRY | a Source"<br>145321"<br>om |              |  |
| Validation Report:                                                                                   | Import File is valid.                                                          | Ready to import.                                                                 |                            |              |  |
| Import Log:                                                                                          |                                                                                |                                                                                  |                            |              |  |
|                                                                                                    |                                                                                |                                                                                  |                            |              |  |

5. When the import is complete, review the import log.

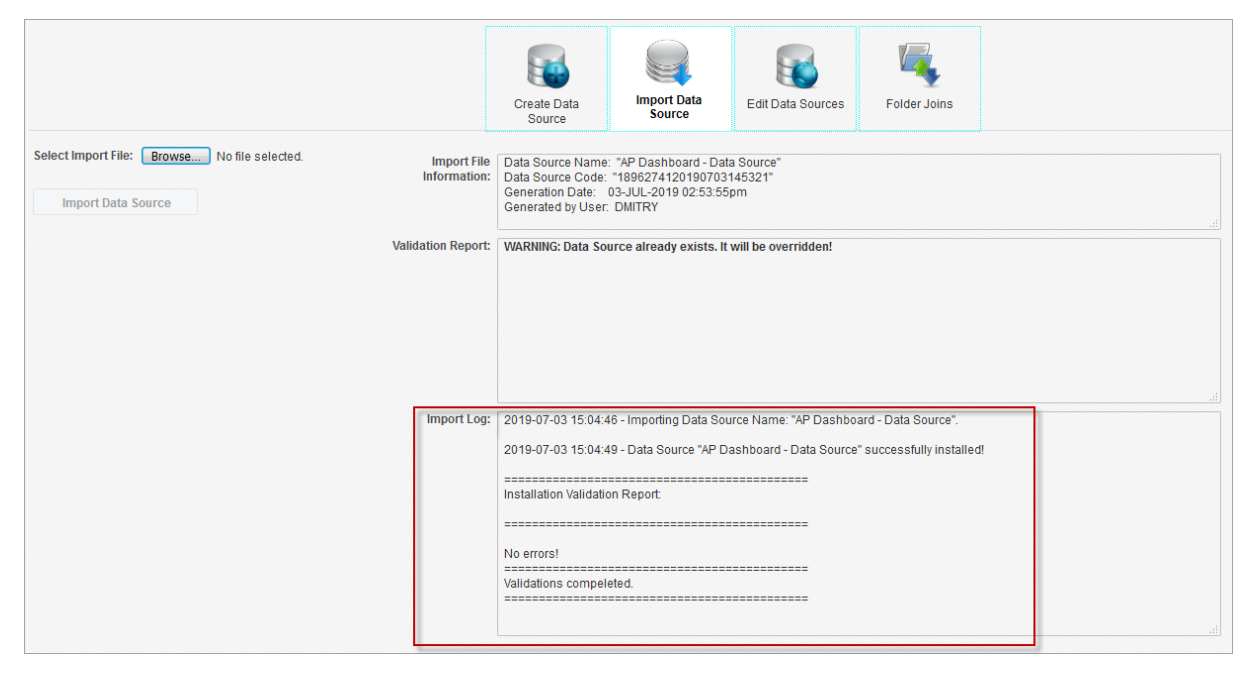

# Edit Data Source – Screen

# **Overview – Edit Data Source**

|                                                                                                    | Create Data<br>Source                                                                          | Import Data<br>Source                                                                                                    | Edit Data<br>Sources | Fok | der Joins                       |                                     |                              |                                   |       |
|----------------------------------------------------------------------------------------------------|------------------------------------------------------------------------------------------------|----------------------------------------------------------------------------------------------------|----------------------|-----|---------------------------------|-------------------------------------|------------------------------|-----------------------------------|-------|
| Search For:<br>Search In  Names<br>Objects/Columns<br>Search                                                                                                    | <ul> <li>CMIC</li> <li>CMIC</li> <li>CMIC</li> <li>CMIC</li> <li>CMIC</li> <li>CMIC</li> </ul> | Default Data Source<br>Default Data Source 1<br>Default Data Source 1 1<br>Default Data Source_AM TE<br>Default Data Source_AM TE | 55T<br>55T 1         | ^   | Data Sour<br>Name<br>Data Sour  | CMIC Defaul<br>Export Data          | t Data Sour<br>I Source      | Download ERD scrip                | ot    |
| Legend:                                                                                                    | 1                                                                                              |                                                                                                    |                      | E   |                                 | * Disabled                          | No                           |                                   | ~     |
| Name Example         - Not Visible           Name Example         - Updatable Field           Name Example         - Calculated Field           Name Example         - Folder Not Accessible |                                                                                                |                                                                                                    |                      | ~   | If set to Yes,<br>will not appe | the Data Sourc<br>ar in the Bi Dasl | e will be dis<br>hboard Buil | sabled. Disabled Data So<br>Ider. | ource |

Edit Data Source screen

This screen is used to edit existing data sources and to create new data sources via the following actions:

- Provide more meaningful names for folders and files of new data source's business areas.
- Set the default aggregate function for the fields.
- Set which fields are visible in the BI Dashboard Builder tool, for simplification's sake.
- Restrict access to data source by associating security role(s) to it.

A Search panel is provided on this screen to search a data source's tree for specified text or for specific objects/columns. Refer to <u>Searching Tree Nodes</u> section of this guide for more details.

A Legend is also available on this screen to explain what the colors represent for the folders and fields in the data source tree.

Operations to a data source and its components are made via this screen's context menu, which is launched via a right-click.

# Context Menu (Right-Click Menu)

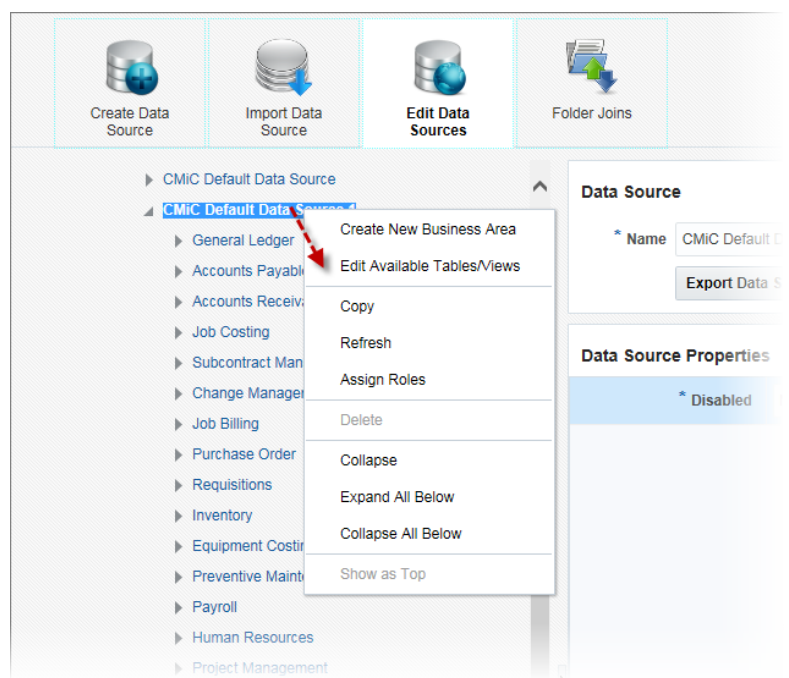

Example of context menu for a data source (options vary between objects)

The following section provides details about the options available via the context menu of the Edit Data Source screen, which is launched by right-clicking a data source, business area or folder.

## Create New Business Area (Data Sources, Business Areas)

This option is enabled for data sources and business areas. It launches the Create Business Area screen to create a new business area for the data source. For details about this screen, please refer to the <u>Part 2: Create Business</u> <u>Areas</u> subsection of this guide.

### Edit Business Area (Business Areas)

This option is enabled for business areas. It launches the Edit Business Area screen to edit the selected business area. For details about this screen, please refer to the *Part 2: Create Business Areas* subsection of this guide.

### Edit Available Tables/Views (Data Sources)

This option is enabled for data sources. It launches the Edit Data Source screen to edit the available tables/views of the selected data source. For details about this screen, please refer to the <u>Part 1: Create Data Source</u> subsection of this guide.

### Add/Remove User-Defined Fields (Folders)

This option is enabled for folders, if the corresponding table/view in the database has user-defined fields.

### Add UDFs to System for Use in BI Catalog Builder

There are two ways in which user defined fields (UDFs) can be added to the system for use in BI Catalog Builder.

1. UDFs can be added in CMiC Field (the JSP Project Management module), as shown below:

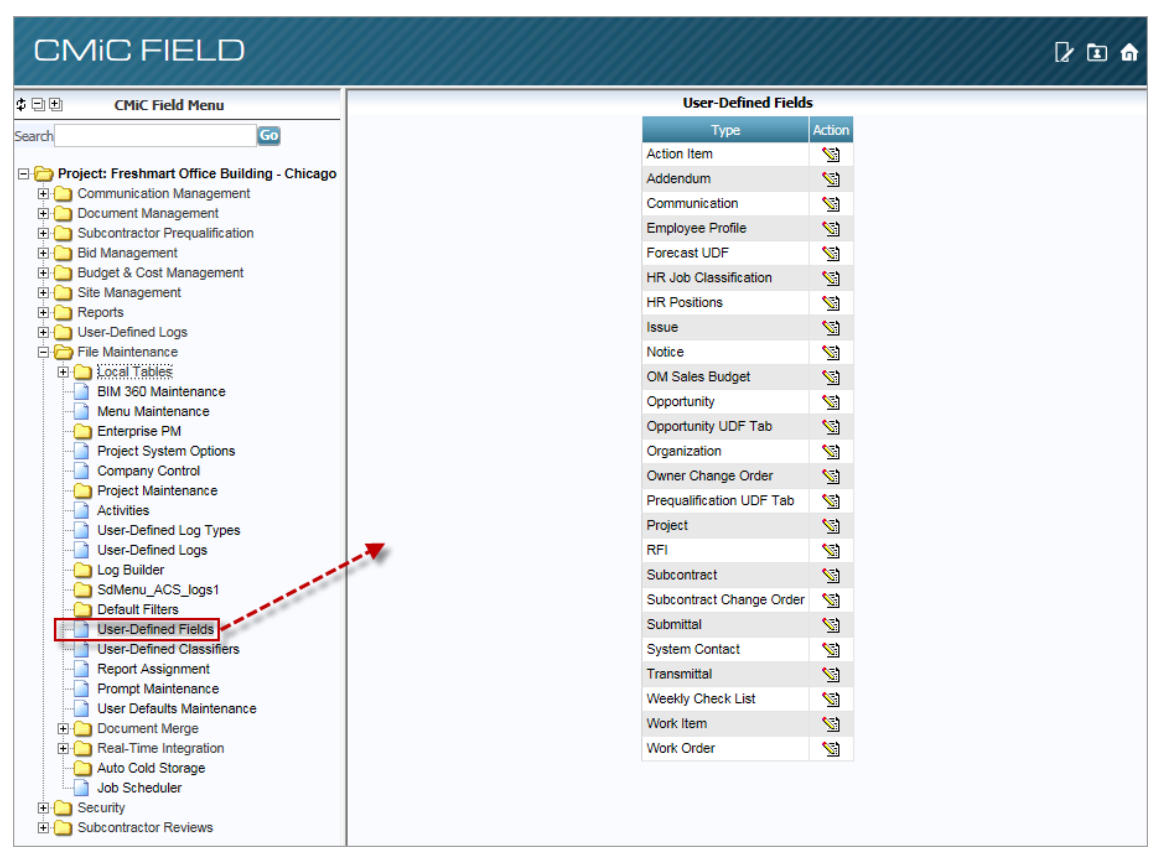

User-Defined Fields; standard Treeview path: CMiC Field > File Maintenance > User-Defined Fields

For details, please refer to the *xProjects* reference guide.

2. UDFs can be added using the Lite Editor tool, as shown below:

| MAINTAIN COMPANIES           | Table Mode                                      | 💾 Save 🕞 Exit 🕡 🅐 🛆 🛛 🗸 🗸            |
|------------------------------|-------------------------------------------------|--------------------------------------|
| Clite Editor                 |                                                 |                                      |
|                              | Editing Level USER MIKEFER1                     |                                      |
|                              |                                                 | (1) 🗐 Notes (12) 🔗 ECM Documents 🚽 🎽 |
| Fields Tabs Table Mode       |                                                 | Conv Company Data                    |
|                              | Advanced                                        | copy company bata                    |
|                              |                                                 |                                      |
| Field Widget InputText       | Add Field                                       |                                      |
| Day Decempt Co.              |                                                 |                                      |
|                              | Action Type Add Custom Field                    | orida                                |
|                              | Li Field Type Text                              |                                      |
|                              | Field Name CEO                                  |                                      |
| Width 30 Height 1            |                                                 |                                      |
|                              | Tab Name General Information                    |                                      |
|                              | Position  After Before                          | /                                    |
| Rows Per Table               | Position Field Company Detail                   | /                                    |
|                              | New Row 🔽                                       |                                      |
| Move                         | Clear Save                                      |                                      |
| Tab Name General Information |                                                 |                                      |
| Position  After  Before      |                                                 | 5                                    |
| Position Field               |                                                 |                                      |
|                              | ł                                               |                                      |
|                              | Remove Field Customizations Add Field Undo Save |                                      |
|                              |                                                 |                                      |
|                              |                                                 | 4                                    |
|                              |                                                 |                                      |

For details, please refer to the *Lite Editor* reference guide.

### Add UDF to Folder in BI Catalog Builder

Once a UDF has been added to the system through either CMiC Field (formerly xProjects) or through the Lite Editor, it can be added to the appropriate folder, as shown below:

| Create Data<br>Source | Import Data<br>Source                                                           | Edit Data<br>Sources                   | Fo           | Ider Joins     |                       |                     |
|-----------------------|---------------------------------------------------------------------------------|----------------------------------------|--------------|----------------|-----------------------|---------------------|
| CMIC I                | Default Data Source 1<br>eneral Ledger                                          |                                        | ^            | Folder         | GL Compar             | nies                |
| 1                     | GL Companies<br>GL Departments<br>GL Accounts                                   | Edit Business Area                     | ined Fie     | Position       | 10<br>Edit Filter     |                     |
|                       | GL Balances<br>GL Budgets<br>GL Transactions                                    | Create Calculated Fiel<br>Copy         | d            | er Prop        | oerties               |                     |
|                       | <ul> <li>GL Chart Codes</li> <li>GL Periods</li> <li>GL Account Type</li> </ul> | Refresh<br>Assign Roles                |              |                | Description<br>Filter | GL - Company Master |
| 1                     | GL Account Deta                                                                 | Delete<br>Expand                       |              |                | * Object<br>* Owner   | COMPANY             |
| i<br>⊧ Ac             | GLBI Balances E<br>GLBI Budgets By<br>coounts Payable                           | Expand All Below<br>Collapse All Below |              | Base O         | bject Name            |                     |
| ► Ac<br>► Jo<br>► St  | ccounts Receivable<br>bb Costing<br>ubcontract Management                       | •                                      |              |                |                       |                     |
| ► Ci<br>► Jo          | hange Management<br>ob Billing                                                  |                                        | $\checkmark$ | Folder Descrip | otion                 |                     |

In the Add or Remove User-Defefine Fields pop-up window, shown below, for the Type field:

- If the UDF was added via CMiC Field, select its CMiC Field UDF type.
- If it was added via the Lite Editor tool, select "User-Defined Fields".

| Create Data<br>Source                                                  | Edit Data<br>Sources | Folder Joins     |            |              |           |
|------------------------------------------------------------------------|----------------------|------------------|------------|--------------|-----------|
| <ul> <li>CMIC Default Data Source 1</li> <li>General Ledger</li> </ul> |                      | ∧ F              | older      | GL Companies |           |
| GL Companies                                                           |                      |                  | * Dosition | 10           |           |
| GL Departments                                                         |                      |                  | POSICION   |              |           |
| GL Accounts                                                            |                      |                  |            | Edit Filter  |           |
| GL Balances                                                            | Add or Bomov         | Licer Defined    | Fields     |              |           |
| GL Budgets                                                             | Add of Reliford      | e Oser-Denned    | Fields     |              |           |
| GL mansactions                                                         |                      |                  |            |              |           |
| GL Charloudes                                                          | Type: User-E         | Defined Fields 🗸 |            |              |           |
|                                                                        | Available F          | ields            | Selected I | Fields       |           |
| GL Account Detail                                                      | Company              | Туре             | CEO        |              |           |
| ► GL Activity                                                          |                      |                  |            |              |           |
| GLBI Balances By Period                                                |                      |                  |            |              |           |
| ► GLBI Budgets By Period                                               |                      |                  |            |              |           |
| Accounts Payable                                                       |                      |                  |            |              |           |
| Accounts Receivable                                                    |                      | 2                | »          |              |           |
| Job Costing                                                            |                      |                  |            |              |           |
| Subcontract Management                                                 |                      |                  |            |              |           |
| Change Management                                                      |                      | <                | ~          |              |           |
| Job Billing                                                            |                      |                  |            |              |           |
| Purchase Order                                                         |                      |                  |            |              |           |
| Requisitions                                                           |                      |                  |            |              |           |
| Inventory                                                              |                      |                  |            |              |           |
| Equipment Costing                                                      |                      |                  |            |              |           |
| Preventive Maintenance                                                 |                      |                  |            |              |           |
| ► Payroll                                                              |                      |                  |            |              |           |
| Human Resources                                                        |                      |                  |            |              | OK Cancel |
| Project Management                                                     |                      |                  |            |              |           |

### Add User-Defined Fields to Custom Folders

As UDFs are linked to specific tables/views, the option to add/remove UDFs is disabled for folders that correspond to user created tables/views.

However, if users know that their custom view corresponds to a specific CMiC table/view, it is possible to enable UDFs (added via Lite Editor) for folders that correspond to user-created views/tables by specifying the corresponding CMiC table/view via the Base Object Name folder property, as shown below:

| Create Data<br>Source                        | Import Data<br>Source         | Edit Data<br>Sources | Folder Joins | 6           |             |                       |   |
|----------------------------------------------|-------------------------------|----------------------|--------------|-------------|-------------|-----------------------|---|
| CMiC Defa                                    | ult Data Source 1             |                      | ^            | Folder      |             |                       |   |
| <ul> <li>Accourt</li> <li>Accourt</li> </ul> | nts Payable<br>nts Receivable |                      |              | * Name      | Company E   | xtended Data          |   |
| Chang                                        | e Management                  |                      |              | * Position  | 65          |                       | ] |
| Equipn                                       | nent Costing                  |                      |              |             | Edit Filter |                       |   |
| ∡ Genera<br>▶ Gi                             | L Account Types               |                      |              |             |             | -                     | - |
| ► GI                                         | L Accounts                    |                      |              | Folder Prop | erties      |                       |   |
| ► GI                                         | L Activity                    |                      |              | D           | escription  | Extended Company Data |   |
| ► GI                                         | L Balances                    |                      |              |             |             |                       |   |
| ▶ GI                                         | L Budgets                     |                      |              |             | Filter      |                       |   |
| ► GI                                         | L Chart Codes                 |                      |              |             | * Object    | COMPANY_EXTENDED_DATA |   |
|                                              | ompany Extended Date          |                      |              |             | * Oumor     | DA                    |   |
| ⊧ Gi                                         | Departments                   |                      |              |             | Owner       | DA                    |   |
| ► GI                                         | L Periods                     |                      |              | Base Ob     | ject Name   | DA.GL#COMPANY         |   |
| ▶ GI                                         | L Transactions                |                      | ŀ            |             |             |                       |   |
| ► GI                                         | LBI Account Names             |                      |              |             |             |                       |   |
| ► GI                                         | LBI Balances By Period        |                      |              |             |             |                       |   |
| ► GI                                         | LBI Budgets By Period         |                      |              |             |             |                       |   |

#### Example:

A customer:

1. Added a UDF, PO Box Number Custom Field, via the Lite Editor:

| MAINTAIN COMPANIES              |                                                                                            |
|---------------------------------|--------------------------------------------------------------------------------------------|
| Enter The Company's Name        |                                                                                            |
| COMPANY DETAIL                  |                                                                                            |
| 👩 Search 🛛 👼 Create New Company | 🝁 Previous 🏟 Next 🚳 Workflows 💌 🖨 Report Options 💌 😨 Import 🖉 Attachments (17) 🗐 Notes (2) |
| * Company Code 100              | Omega Contractors - US TEST IG Copy Company Data                                           |
| General Information Departmen   | ts Security                                                                                |
| Street                          | Street1                                                                                    |
| Suite                           | Unit 23                                                                                    |
| City                            | Chicago State IL Illinois                                                                  |
| Country                         | SINGAPORE Zip 60661                                                                        |
| Phone Number                    | 999 99999 999999999                                                                        |
| Fax Number                      | 999 99999 99999999                                                                         |
| * Chart of Accounts             | VRCHART 🔺 VR Chart Code                                                                    |
| * Currency                      | US US Dollars                                                                              |
| Reporting Currency 1            | EUR Euro                                                                                   |
| Reporting Currency 2            | GBP British Pound                                                                          |
| Reporting Currency 3            | CAN                                                                                        |
| * Fiscal Year                   | 2017 🔺 * Current Period 10                                                                 |
| * Income Close Dept             | 00 Income Close Account 3000.100 Owner's Equity                                            |
|                                 | Company Detail Contacts                                                                    |
| F5 TAX REPORTING DETAILS:       |                                                                                            |
| Tax Reference No.               | GST Registration No.                                                                       |
| Declaration Name                | Declaration ID                                                                             |
| Designation                     | Contact Person                                                                             |
| PO Box Number Custom Field      |                                                                                            |

2. Created their own view "DA.COMPANY\_EXTENDED\_DATA", which queries data found in the Company Setup screen.

| Create Data<br>Source | Import Data<br>Source | Edit Data<br>Sources | Folder Joins | 3           |             |                       |  |
|-----------------------|-----------------------|----------------------|--------------|-------------|-------------|-----------------------|--|
| 🖌 CMiC Defa           | ult Data Source 1     |                      | ^            | Folder      |             |                       |  |
| Accou                 | nts Payable           |                      |              | * Name      | Company F   | xtended Data          |  |
| Accou                 | nts Receivable        |                      |              | - Tunio     | company 2   |                       |  |
| Chang                 | e Management          |                      |              | * Position  | 65          |                       |  |
| Equipr                | ment Costing          |                      |              |             | Edit Filter |                       |  |
| A Gener               | al Ledger             |                      |              |             |             |                       |  |
| ) G                   | L Account Types       |                      |              | Folder Bron | ortion      |                       |  |
| ▶ G                   | L Accounts            |                      |              | Folder Prop | erties      |                       |  |
| ▶ G                   | L Activity            |                      |              | D           | escription  | Extended Company Data |  |
| ▶ G                   | L Balances            |                      |              |             |             |                       |  |
| ▶ G                   | L Budgets             |                      |              |             | Filter      |                       |  |
| ▶ G                   | L Chart Codes         |                      | Ľ            | Г           | * Object    | COMPANY_EXTENDED_DATA |  |
|                       | ompany Extended Data  |                      |              |             |             |                       |  |
| ) G                   | L Company             |                      |              |             | * Owner     | DA                    |  |
| ▶ G                   | L Departments         |                      |              | Base Ob     | piect Name  |                       |  |
| ▶ G                   | L Periods             |                      |              |             |             |                       |  |
| ▶ G                   | L Transactions        |                      |              |             |             |                       |  |
| ▶ G                   | LBI Account Names     |                      |              |             |             |                       |  |

3. Added their view into their data source as a folder titled "Company Extended Data".

Now, the customer would like to add this UDF into their custom Company Extended Data folder.

To do so, we need to provide the correct value into the Base Object Name Folder property, as follows:

1. Open the Maintain Companies screen, put the cursor on the UDF field, and click the About toolbar icon (1):

| MAINTAIN COMPANIES              |            |            |              |                            |                    |                                                  |             | Table Mo            | de 💾 Save                 | Exit | <u>ن</u> ۲ (۱) |
|---------------------------------|------------|------------|--------------|----------------------------|--------------------|--------------------------------------------------|-------------|---------------------|---------------------------|------|----------------|
| COMPANY DETAIL                  |            |            |              |                            |                    |                                                  |             |                     |                           |      | _              |
| 👩 Search 🛛 👼 Create New Company | Herevious  | 🔹 Ne       | ext 💿 We     | orkflows 🛛 👻 🔒 Report Opti | ons 📼 😨 Import     | Attachments (17)                                 | 🗏 Notes (2) | 🚱 ECM Documents 💌 💡 | Structure User Extensions |      |                |
| * Company Code 100              | Omega Cont | tractors - | - US TEST IG |                            |                    | Copy Company Data                                |             |                     |                           |      |                |
| General Information Departmen   | ts Securit | ty         |              | About                      |                    |                                                  |             |                     |                           |      |                |
| Street                          | Street1    |            |              | Workspace Co               | de CMICSTANDARE    | )                                                |             |                     |                           |      |                |
| Suite                           | Linit 22   |            |              | Application Co             | de GL              |                                                  | _           |                     |                           |      |                |
| Suite                           | Unit 25    |            |              | Program Na                 | me COMPSETUP       |                                                  | _           |                     |                           |      |                |
| City                            | Chicago    |            |              | Screen Na<br>Riock Na      |                    |                                                  |             |                     |                           |      |                |
| Country                         | SINGAPORE  |            |              | Table Na                   | THE GECOMPANY      | IV.                                              | - 1         |                     |                           |      |                |
| Phone Number                    | 999 9      | 9999       | 99999        | Field Na                   | The CMiCLlevNum2   |                                                  | - 1         |                     |                           |      |                |
| Fax Number                      | 999 9      | 9999       | 999999       | UE Field Co                | de POBOXNUMBE      |                                                  |             |                     |                           |      |                |
| * Chart of Accounts             | VRCHART    |            | VR Chart C   | Field Oras                 | eq 70584021        |                                                  |             |                     |                           |      |                |
| * Currencu                      | 115        |            | US Dollars   | Column Na                  | me UEV_NUM2        |                                                  |             |                     |                           |      |                |
| - currency                      | 05         | <u> </u>   | US Dollars   | Last Modif                 | ed 14-NOV-2017 11  | :45:59 -05:00                                    |             |                     |                           |      |                |
| Reporting Currency 1            | EUR        |            | Euro         | Program Pin Num            | per 61             |                                                  |             |                     |                           |      |                |
| Reporting Currency 2            | GBP        |            | British Pou  | Custom Program             | Pin 1              |                                                  |             |                     |                           |      |                |
| Reporting Currency 3            | CAN        |            |              | Numl                       | ber                |                                                  |             |                     |                           |      | Canadian Dolla |
| * Fiscal Year                   | 20         | 17 🔺       | * Current P  | Custom Program Le          | VEI CLIENT         | -                                                |             |                     |                           |      |                |
| * Jacoma Clara Dant             | 00         |            | * Income C   | Devision num               | per 50150          | elete                                            |             |                     |                           |      |                |
| income close bege               | Company D  | etail      | Contacts     |                            | 33130              | Launch Originating Fon<br>Launch Standard Progra | mam         |                     |                           |      |                |
| F5 TAX REPORTING DETAILS:       |            |            |              |                            |                    |                                                  |             |                     |                           |      |                |
| Tax Reference No.               |            |            |              | G                          | T Registration No. |                                                  |             |                     |                           |      |                |
| Declaration Name                |            |            |              | Decla                      | ration ID          |                                                  |             |                     |                           |      |                |
| Designation                     |            |            |              | Conta                      | tt Person          |                                                  |             | Contact Tel. No.    |                           |      |                |
| PO Box Number Custom Field      |            |            |              |                            |                    |                                                  |             |                     |                           |      |                |

*Pgm: COMPSETUP – Maintain Companies; standard Treeview path: General Ledger > Setup > Company Setup* 

2. Copy the value from the Table Name field into the Base Object Name folder property:

|                | Create Data<br>Source | Import Data<br>Source | Edit Data<br>Sources | Folder Joins    |   |           |            |                |             |                                           |
|----------------|-----------------------|-----------------------|----------------------|-----------------|---|-----------|------------|----------------|-------------|-------------------------------------------|
| A CMIC Default | Data Source 1         | Add or Remove I       | Jser-Defined Field   | Is              |   |           |            | - Islan        |             |                                           |
| Accounts       | Payable               |                       |                      |                 |   |           | <b>1</b> F | older          |             |                                           |
| Accounts       | Receivable            |                       |                      |                 |   |           |            | * Name         | Company E   | xtended Data                              |
| Change         | Management            | Type: User-Def        | ined Fields          |                 |   |           |            | * Position     | 65          |                                           |
| Equipme        | nt Costing            | Available Fiel        | ds                   | Selected Fields |   |           |            |                |             |                                           |
| 🖌 General      | Ledger                | Custom Field          |                      |                 |   |           |            |                | Edit Filter |                                           |
| ▶ GL /         | Account Types         | MultiSelect           |                      |                 |   |           |            |                |             | -                                         |
| ▶ GL /         | Accounts              | PO Box Num            | ber Custom Field     |                 |   |           | F          | older Prope    | erties      |                                           |
| ▶ GL /         | Activity              |                       |                      |                 |   |           |            | n              | escription  | Extended Company Data                     |
| ► GL E         | Balances              |                       |                      |                 |   |           |            | D              | cacinpuon   | Extended company Data                     |
| ► GL E         | Budgets               |                       |                      | >>              |   |           |            |                | Filter      |                                           |
| ▶ GL (         | Chart Codes           |                       |                      |                 |   |           | •          |                | * Object    |                                           |
| ► Con          | npany Extended Data   |                       |                      |                 |   |           |            |                | Object      | COMPANT_EXTENDED_DATA                     |
| ▶ GL (         | Company               |                       |                      |                 |   |           |            |                | * Owner     | DA                                        |
| ► GL [         | Departments           |                       |                      |                 |   |           |            | David Ob       |             | D4 01 #001/D410/                          |
| ► GL F         | Periods               |                       |                      |                 |   |           |            | Base Ob        | ject Name   | DA.GL#COMPANY                             |
| ▶ GL 1         | Fransactions          |                       |                      |                 |   |           |            |                |             |                                           |
| ▶ GLB          | I Account Names       |                       |                      |                 |   |           |            |                |             |                                           |
| ▶ GLB          | I Balances By Period  |                       |                      |                 |   |           |            |                |             |                                           |
| ► GLB          | I Budgets By Period   |                       |                      |                 |   |           |            |                |             |                                           |
| Human F        | Resources             |                       |                      |                 |   |           |            |                |             |                                           |
| Inventory      | (                     |                       |                      |                 | 0 | OK Cancel | E          | Base Object Na | me (databas | e table) for User Defined Fields. Format: |
| Job Billin     | g                     |                       |                      |                 |   |           | /          | SOWNER.OB      |             |                                           |

**NOTE**: For a user to be able to update the Base Object Name property, the user must have the following system privilege: 'BIUDFSETUP - Allow users to modify setup for User Defined Fields definitions'.

After the Base Object Name folder property is provided, the Add/Remove User-Defined Fields context (right-click) menu option for the custom folder (Company Extended Data) will be enabled for users to add the UDF field to the folder:

| CMiC Default Data Source 1                           | ^                               | Folder       |             |             |
|------------------------------------------------------|---------------------------------|--------------|-------------|-------------|
| Accounts Payable     Accounts Receivable             |                                 | * Name       | Company E   | xtended Dat |
| Change Management                                    |                                 | * Position   | 65          |             |
| Equipment Costing                                    |                                 |              |             |             |
| General Ledger                                       |                                 |              | Edit Fliter |             |
| GL Account Types                                     |                                 |              |             |             |
| GL Accounts                                          |                                 | Folder Prope | erties      |             |
| GL Activity                                          |                                 | D            | escription  | Extended    |
| GL Balances                                          |                                 |              |             |             |
| GL Budgets                                           |                                 |              | Filter      |             |
| GL Chart Codes                                       |                                 |              | * Object    |             |
| Company Extended Data                                |                                 | <b></b>      | ,           |             |
| GL Company                                           | Edit Business Area              |              | * Owner     | DA          |
| GL Departments                                       | Add/Domovo Lloor Dofined Fields | Base Ob      | iect Name   | DA.GL#C     |
| GL Periods                                           | Add/Remove Oser-Delined Fields  |              | ,           |             |
| GL Transactions                                      | Create Calculated Field         |              |             |             |
| GLBI Account Names                                   | Сору                            |              |             |             |
| GLBI Balances By Period                              | Refresh                         |              |             |             |
| GLBI Budgets By Period                               | Assian Roles                    |              |             |             |
| Human Resources                                      |                                 | -            |             |             |
| Inventory                                            | Delete                          | _            |             |             |
| <ul> <li>Job Billing</li> <li>Job Costing</li> </ul> | Expand                          |              |             |             |
| Opportunity Management                               | Expand All Below                |              |             |             |
| Pavroll                                              | Collapse All Below              |              |             |             |
| <ul> <li>Preventive Maintenance</li> </ul>           | ~                               |              |             |             |
| F TOTOTOTOTO MAINA MAINO                             |                                 |              |             |             |

#### **Different Environment Considerations**

When users copy their own data sources to a different environment (for example, when they copy a data source from DEV environment to TEST environment), they must make sure that the added UDFs exist in the destination environment.

For example, while in the DEV environment, if a new custom field is added via the Lite Editor, and then add this field is added to a folder in the user's data source, before installing this data source into the user's other environments, the user should make sure that the added custom field already exists in the destination environment.

#### **Best Practice**

The best practice would be to never add a new custom field via the Lite Editor in a TEST or DEV environment. Instead, always add these fields in PROD, and have them copied into other environments by database clonning.

## Create Calculated Field (Folders, Fields)

This option is enabled for folders and fields, and it is available to users with the BICALCFLD system privilege, which is granted to a user via the System Privileges tab of the User Maintenance screen, as shown below:

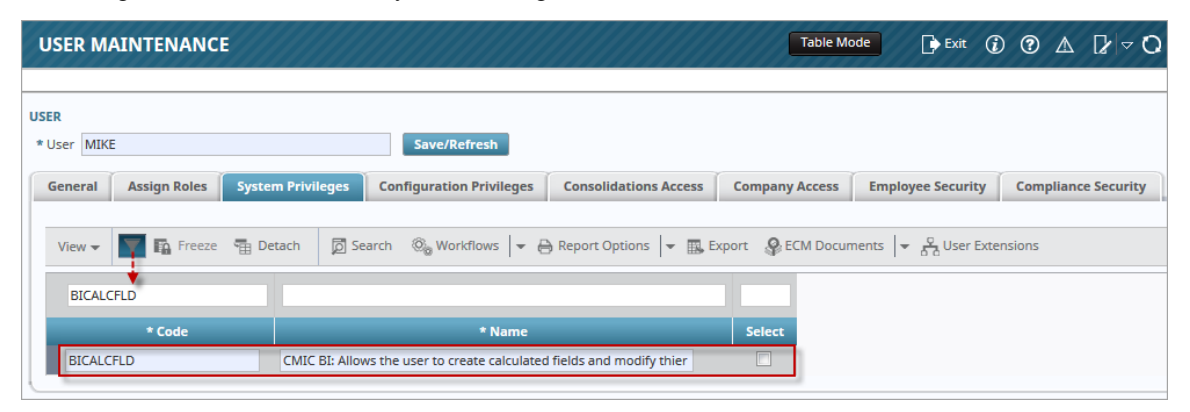

*Pgm: SDUSRMNT – User Maintenance; standard Treeview path: System > Security > Users > User Maintenance – System Privileges tab* 

The BICALCFLD system privilege can also be granted to a user by adding the privilege to their security role via the [**System Privileges**] button at the bottom of the Define Roles screen (standard Treeview path: *System* > *Security* > *Roles* > *Define Roles*).

In launching the context menu to create a calculated field, if a folder was right-clicked, the new calculated field will be added to the bottom of its list of fields. If a field was right-clicked, the new calculated field will be added after the clicked field.

In BI Dashboard Builder, visualizations can use these created calculated fields.

When a calculated field is added to a folder (table/view), a column for the new field is added to it, and each of its rows has the new calculated field. For each row, the calculated field's value is the result of an SQL expression, which can contain references to any fields in the folder to specify values. A field referenced in an SQL expression represents the value of that field in the row of the calculated field being evaluated.

| * Namo:   | lob                       |   |               |                   |  |
|-----------|---------------------------|---|---------------|-------------------|--|
| Name.     |                           |   | Field Name    | Column Name       |  |
| ata Type: | String                    |   | Company Code  | JOB COMP CODE     |  |
| culation: | JOB_CODE  ' - '  JOB_NAME |   | Job Code      |                   |  |
|           |                           | - | Ctrl Job Code | JOB CTRL CODE     |  |
|           |                           | 2 | Job Name      | JOB_NAME          |  |
|           |                           |   | Work Location | JOB_WORK_LOC      |  |
|           |                           |   | Customer Code | JOB_CUST_CODE     |  |
|           | Valuate Calculation       | ÷ | Contract Code | JOB_CONTRACT_CODE |  |
|           |                           | ÷ | Wip Dept Code | JOB_WIP_DEPT_CODE |  |
|           |                           | 2 | Wip Acc Code  | JOB_WIP_ACC_CODE  |  |
|           |                           | ÷ | Lbc Dept Code | JOB_LBC_DEPT_CODE |  |

To create a calculated field, in this option's pop-up (shown above) enter the field's name and specify its data type. Next, enter a valid SQL expression in the Value textbox to set its value. Any Oracle SQL functions and operators can be used, and any other fields in the folder can be referenced. For convenience, the folder's fields are listed in a pane on the right side of the pop-up, and they are filterable (using search boxes over the columns) and sortable (using sort-arrows in column headers). To add a field to the SQL expression from this pane, at the cursor's location in the Value textbox, select it and click its corresponding left-arrow, or double-click it.

Users can validate the calculation syntax using the [Validate Calculation] button.

Once finished, click [Create Calculated Field], which also validates the SQL expression.

| CMC Default Data Source 1 1     General Ledger     Accounts Payable     Accounts Receivable     Job Costing     Job Code     Company Code     Contrant Code     Contrant Code     Contrant Code     Work Location     Work Location     Work Location     Work Location     Work Location     Work Location     Work Location     Lic Dept Code     Contrant Code     Contrant                                                                                                    |   | Create Data<br>Source | Import Data<br>Source | Edit Data<br>Sources | Folder Joins |   |                                                                                                    |                              |
|----------------------------------------------------------------------------------------------------|---|-----------------------|-----------------------|----------------------|--------------|---|----------------------------------------------------------------------------------------------------|------------------------------|
| <ul> <li>General Ledger</li> <li>Accounts Payable</li> <li>Accounts Receivable</li> <li>Job Coste</li> <li>Company Code</li> <li>Job Code</li> <li>Cht Job Code</li> <li>Customer Code</li> <li>Contract Code</li> <li>Wink Location</li> <li>Work Location</li> <li>Work Location</li> <li>Work Location</li> <li>Contract Code</li> <li>Contract Code</li> <li>Wing Pace Code</li> <li>Contract Code</li> <li>Contract Code</li></ul>                                                                                                    | 4 | CMiC Default Data     | Source 1 1            |                      |              | ~ | Field                                                                                                    |                              |
| Accounts Payable   Accounts Receivable   Job Costing   Job Costing   Do Company Code   Company Code   Job Code   Cut Job Code   Cut Job Code   Cut Job Code   Cut Job Code   Customer Code   Contract Code   Wip Dept Code   Wip Acc Code   Libc Dept Code   Libc Dept Code   Libc Dept Code   Libc Dept Code   Libc Dept Code   Libc Acc Code   Bill Acc Code   Bill Acc Code   Bill Acc Code   Bill Acc Code   Bill Acc Code   Bill Acc Code                                                                                                    |   | General Ledge         | r                     |                      |              |   | T ICIG                                                                                                    |                              |
| Accounts Receivable     Job Costing     Job Costing     Job Code     Company Code     Job Code     Ctrl Job Code     Ctrl Job Code     Cutstomer Code     Contract Code     Wip Dept Code     Wip Acc Code     Lic Dept Code     Lic Dept Code     Lic Code     Lic Code     Lic Code     Cc Acc Code     Bill Acc Code     Bill Acc Code     Bill Acc Code     Bill Acc Code     Bill Acc Code                                                                                                    |   | Accounts Paya         | ble                   |                      |              |   | * Name                                                                                                    | Job                          |
| A JOC Costing<br>A JOC Costing<br>Company Code<br>Ctrl Job Code<br>Ctrl Job Code<br>Work Location<br>Work Location<br>Customer Code<br>Contract Code<br>Wip Dept Code<br>Wip Acc Code<br>Lbc Dept Code<br>Lbc Acc Code<br>Lbc Acc Code<br>Bill Acc Code<br>Bill Acc Code                                                                                                    |   | Accounts Rece         | ivable                |                      |              |   | Parent Field Folder                                                                                                    |                              |
| Company Code   Job Code   Chil Job Code   Job Name   Work Location   Job   Customer Code   Contract Code   Wip Dept Code   Wip Acc Code   Lbc Dept Code   Lbc Dept Code   Lbc Dept Code   Lbc Dept Code   Code   Default Aggregation   Count   Default Format   Default Format   Default   Wisible   Yes                                                                                                    |   | ▲ Job Costing         |                       |                      |              |   |                                                                                                    |                              |
| Job Code   Job Code   Ctrl Job Code   Job Name   Work Location   Job   Job   Customer Code   Contract Code   Contract Code   Wip Dept Code   Wip Acc Code   Lbc Dept Code   Lbc Acc Code   Lbc Acc Code   Cote Code   Bill Acc Code   Bill Acc Code   Bill Acc Code   Win Scole                                                                                                    |   | ⊿ JC Jobs             | anu Cada              |                      |              |   | Parent Field                                                                                                    | ~                            |
| Sub Code       Image: State Code         Ctrl Job Code       Image: State Code         Work Location       Image: State Code         Customer Code       Classifier Type         Contract Code       * Calculation         Wip Dept Code       * Calculation         Wip Dept Code       * Data Type         Wip Acc Code       * Data Type         Lbc Dept Code       * Default Aggregation         Lbc Acc Code       Description         Lt Acc Code       Default Format         C Case Hint       Image: State Code         Bill Acc Code       * Visible         Yes       * State Code                                                                                                    |   | Comp<br>lob C         | ada                   |                      |              |   | * Position                                                                                                    | 55                           |
| Job Name<br>Job Name<br>Work Location<br>Job<br>Customer Code<br>Customer Code<br>Contract Code<br>Wip Dept Code<br>Wip Acc Code<br>Lbc Dept Code<br>Lbc Dept Code<br>Lbc Dept Code<br>Lbc Acc Code<br>Lbc Acc Code<br>Count<br>Lbc Acc Code<br>Lbc Acc Code<br>Lbc Acc Code<br>Count<br>Lbc Acc Code<br>Count<br>Lbc Acc Code<br>Count<br>Lbc Acc Code<br>Count<br>Lbc Acc Code<br>Count<br>Lbc Acc Code<br>Count<br>Lbc Acc Code<br>Count<br>Lbc Acc Code<br>Count<br>Lbc Acc Code<br>Count<br>Lbc Acc Code<br>Count<br>Count<br>Coun |   | Ctrl. Ic              | oue<br>ah Code        |                      |              |   | [                                                                                                    | Edit Calculated Field        |
| Work Location       Field Properties         Work Location       Classifier Type         Customer Code       Classifier Type         Contract Code       * Calculation       JOB_CODE[['-'] JOB_NAME         Wip Dept Code       * Data Type       String         Wip Acc Code       * Data Type       String         Lbc Dept Code       * Default Aggregation       Count         Ltc Acc Code       Description       Image: Comment Comment Comm                                                                                                    |   | Job N                 | ame                   |                      |              |   | L                                                                                                    |                              |
| Job       Classifier Type         Customer Code       Classifier Type         Contract Code       * Catculation       JOB_CODE  ' - '  JOB_NAME         Wip Dept Code       * Data Type       String         Wip Acc Code       * Default Aggregation       Count         Lbc Dept Code       Description       Count         Lbc Dept Code       * Default Format       Default         C Code       Value Case Hint       Count         Bill Dept Code       * Visible       Yes                                                                                                    |   | Work                  | Location              |                      |              |   | Field Properties                                                                                                    |                              |
| Customer Code       Classifier Type         Contract Code       * Calculation       OB_CODE[[' - '][JOB_NAME         Wip Dept Code       * Data Type       String         Wip Acc Code       * Default Aggregation       Count         Lbc Dept Code       Description       Count         Ltc Acc Code       * Default Format       Default         C Caccode       * Default Format       Default         Bill Acc Code       * Visible       Yes                                                                                                    |   | Job                   |                       |                      |              |   | There is a second second |                              |
| Contract Code       * Calculation       JOB_CODE  -'  JOB_NAME         Wip Dept Code       * Data Type       String         Lbc Dept Code       * Default Aggregation       Count         Lbc Acc Code       Description       Count         Ltc Acc Code       * Default Format       Default         C Copt Code       * Default Format       Default         Bill Dept Code       * Visible       * Visible                                                                                                    |   | Custo                 | mer Code              |                      |              |   | Classifier Ty                                                                                                    | pe                           |
| Wip Dept Code       * Data Type       String         Wip Acc Code       * Default Aggregation       Count         Lbc Dept Code       Description       Description         Lbc Acc Code       * Default Format       Default         Lbc Acc Code       * Default Format       Default         Cc Dept Code       * Default Format       Default         Bill Dept Code       * Visible       Yes                                                                                                    |   | Contra                | act Code              |                      |              |   | * Calculati                                                                                                    | on JOB_CODE  ' - '  JOB_NAME |
| Wip Acc Code     * Data Type     String       Lbc Dept Code     * Default Aggregation     Count       Lbc Acc Code     Description     Default       Ltc Acc Code     * Default Format     Default       C Copet Code     * Default Format     Default       G Cac Code     Value Case Hint     Count       Bill Acc Code     * Visible     Yes                                                                                                    |   | Wip D                 | lept Code             |                      |              |   |                                                                                                    |                              |
| Lbc Dept Code       * Default Aggregation       Count         Lbc Acc Code       Description       Image: Comparison of the comparison of the comparison                                                                                                    |   | Wip A                 | cc Code               |                      |              |   | * Data Ty                                                                                                    | pe String                    |
| Lbc Acc Code     Description       Ltc Dept Code     Default Format       Cc Dept Code     Value Case Hint       Cc Acc Code     * Visible       Bill Dept Code     * Visible                                                                                                    |   | Lbc D                 | ept Code              |                      |              |   | * Default Aggregati                                                                                                    | on Count                     |
| Ltc Dept Code     Description       Ltc Acc Code     * Default Format       Cc Dept Code     Value Case Hint       Cc Acc Code     Value Case Hint       Bill Dept Code     * Visible                                                                                                    |   | Lbc A                 | cc Code               |                      |              |   |                                                                                                    |                              |
| Ltc Acc Code     * Default Format     Default       Cc Dept Code     Value Case Hint        Cc Acc Code     * Visible     Yes                                                                                                    |   | Ltc De                | ept Code              |                      |              |   | Descripti                                                                                                    | on                           |
| Cc Dept Code     Value Case Hint       Cc Acc Code     Value Case Hint       Bill Dept Code     * Visible       Bill Acc Code     Yes                                                                                                    |   | Ltc Ac                | c Code                |                      |              |   | * Default Form                                                                                                    | nat Default                  |
| Cc Acc Code     Value Case Hint       Bill Dept Code     * Visible       Bill Acc Code     Yes                                                                                                    |   | Cc De                 | ept Code              |                      |              |   |                                                                                                    |                              |
| Bill Acc Code Yes                                                                                                    |   | Cc Ac                 | c Code                |                      |              |   | Value Case H                                                                                                    | int                          |
| Bill Act Code                                                                                                    |   | Bill De               | ept Code              |                      |              |   | * Visit                                                                                                    | ble Yes                      |
|                                                                                                    |   | Bill Ac               | c Code                |                      |              |   |                                                                                                    |                              |

As shown above, calculated fields are identified by their black text, and when they are selected, the [Edit Calculated Field] button is made available for them to edit their calculated value, if they have the BICALCFLD system privilege. To edit a calculated field, click the [Edit Calculated Field] button and use the Update Calculated Field pop-up to edit its name, data type or what is displayed by it, then click [Update].

## Copy (Data Sources, Business Areas, Folders)

This option is enabled for data sources, business areas and folders.

NOTE: When one of these database objects are copied, their assigned security roles are also copied.

### **Data Source Copying**

For a data source, this option is used to create a copy of the selected data source, and optionally, copies of its dashboards can also be created:

| Copy Data Source                                   |                                         |                       |        |  |  |  |
|----------------------------------------------------|-----------------------------------------|-----------------------|--------|--|--|--|
| You are about to create a copy of the Data Source. |                                         |                       |        |  |  |  |
|                                                    | Copy Data Source and All Its Dashboards | Copy Data Source Only | Cancel |  |  |  |

#### **Business Area Copying**

| Copy Business Area |                                 |  |   |       |  |  |
|--------------------|---------------------------------|--|---|-------|--|--|
|                    |                                 |  | • | 🔶 fil |  |  |
|                    | Destination Data Source         |  |   |       |  |  |
| $\bigcirc$         | CMiC Default Data Source        |  |   |       |  |  |
| $\bigcirc$         | CMiC Default Data Source - COPY |  |   |       |  |  |
| ۲                  | JB - Custom Tables              |  |   |       |  |  |

For a business area, the pop-up asks to which data source it is to be copied:

#### **Folder Copying**

Folders can be copied into the same business area, or into a different business area inside the same or different data source.

When a folder is copied, the folder's joins will also be copied.

**NOTE**: This functionality is particularly useful for Cloud customers who don't have the ability to modify joins. When a new folder is added to the default data source by CMiC, Cloud customers can just copy this new folder into their own custom data source, and it will automatically be joined to all the same folders (database objects) as in the default data source.

| :op        | y Folder                    |                           |  |
|------------|-----------------------------|---------------------------|--|
|            |                             |                           |  |
|            | Destination Data Source     | Destination Business Area |  |
| 0          | AT CMiC Default Data Source | Accounts Payable          |  |
| ۲          | AT CMiC Default Data Source | Accounts Receivable       |  |
| ۲          | AT CMiC Default Data Source | Change Management         |  |
| ۲          | AT CMiC Default Data Source | Equipment Costing         |  |
| 0          | AT CMiC Default Data Source | General Ledger            |  |
| 0          | AT CMiC Default Data Source | Human Resources           |  |
| 0          | AT CMiC Default Data Source | Inventory                 |  |
| 0          | AT CMiC Default Data Source | Job Billing               |  |
| 0          | AT CMiC Default Data Source | Job Costing               |  |
| $\bigcirc$ | AT CMiC Default Data Source | Opportunity Management    |  |
| $\bigcirc$ | AT CMiC Default Data Source | Payroll                   |  |
| $\bigcirc$ | AT CMiC Default Data Source | Preventive Maintenance    |  |
| $\bigcirc$ | AT CMiC Default Data Source | Project Management        |  |
|            |                             | OK Cancel                 |  |

## Refresh (Data Sources, Business Areas, Folders)

This option is enabled for data sources, but for the provided default data source, CMiC Default Data Source, this option is only available to Enterprise clients.

**NOTE**: It is recommended that CMiC Default Data Source is not modified, as patch installations and hotfixes update this default data source, overwriting any changes made to it and making any dependent dashboards unusable.

This option is also enabled for business areas, and folders.

Refreshing is required for data sources, business areas or folders if it is suspected that they have been altered (e.g., fields were added).
If this option is clicked and refreshing is required, the pop-up informs the user of what will happen and asks for confirmation:

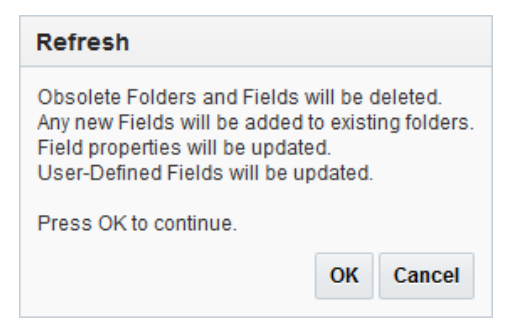

If refreshing is not required, the pop-up informs the user:

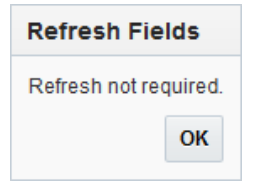

# Assign Roles (Data Sources, Business Areas, Folders)

| A | ssigr  | n Roles               |                        |   |         |
|---|--------|-----------------------|------------------------|---|---------|
|   | Currer | nt Data Source: AP Da | ashboard - Data Source |   |         |
|   |        |                       | •                      |   | filters |
|   |        | Role Code 🔺 🔻         | Role Name              |   |         |
|   |        | OMROLE                | OM Role                | * |         |
|   |        | PAYADMIN              | Payroll Administrator  |   |         |
|   |        | PAYAUDIT              | Payroll Audit          |   |         |
|   |        | PAYPROC               | Payroll Process        |   |         |
|   |        | PAYTIME               | Payroll Time Entry     |   |         |
|   |        | PRTNRONFLY            | Partner on fly         |   |         |

Pop-up window launched from Assign Roles context menu

This option is enabled for data sources, business areas and folders. It is only available to users with the BISECMNG system privilege, which is granted via the System Privileges tab of the User Maintenance screen, as shown below:

| USER MAINTENANCI                 |                   |                                          |                          | Table              | Mode 🕞 Exit (         | • • √ ▲ •           |
|----------------------------------|-------------------|------------------------------------------|--------------------------|--------------------|-----------------------|---------------------|
| USER                             |                   |                                          |                          |                    |                       |                     |
| * User BILL General Assign Roles | System Privileges | Save/Refresh<br>Configuration Privileges | Consolidations Access    | Company Access     | Employee Security     | Compliance Security |
| View - Freeze                    | 🖥 Detach 🛛 🕅 Si   | earch 💩 Workflows 🛛 👻 🗧                  | 👌 Report Options 🛛 👻 🌉 E | xport 🛛 🖓 ECM Docu | ments 🛛 👻 💆 User Exte | nsions              |
| візесмия                         |                   |                                          |                          |                    |                       |                     |
| * Code                           |                   | * Name                                   |                          | Select             |                       |                     |
| BISECMNG                         | CMIC BI: Allo     | ws the user to modify security           |                          |                    |                       |                     |

*Pgm:* SDUSRMNT – User Maintenance; standard Treeview path: System > Security > Users > User Maintenance – System Privileges tab

The BISECMNG system privilege can also be granted to a user by adding the privilege to their security role via the [**System Privileges**] button at the bottom of the Define Roles screen (standard Treeview path: *System* > *Security* > *Roles* > *Define Roles*):

This option's pop-up (first screenshot) is used to specify which security roles have access to a data source, business area or folder.

If Catalog Security is not enabled, everyone with access to BI Catalog Builder can access the data sources; otherwise, only members with the assigned security roles can access them. For details about BI Catalog Builder's security options and rules, please refer to the following section in this guide: <u>CMiC BI Security – BI</u> <u>Catalog Builder</u>.

The Roles screen in the System Data module is used to maintain these security roles (standard Treeview path: *System > Security > Roles > Define Roles*).

# Delete Data (Sources, Business Areas, Folders)

This option is used to delete data sources, business areas, and folders.

It is particularly useful to customize copies of data sources, by deleting business areas and folders from the copy that are not required for the customized version.

NOTE: If a data source has business areas, it cannot be deleted until <u>all</u> of its business areas are deleted.

When users try to delete a business area or a folder, the program will check if the folders are actually used in any dashboards and if they are, it will display a list of those dashboards in a pop-up window with a warning that visualizations in these dashboards will stop working if the folders are deleted. If the folders are subsequently deleted, an error message will appear on affected visualizations indicating that some folders cannot be accessed because they have been removed.

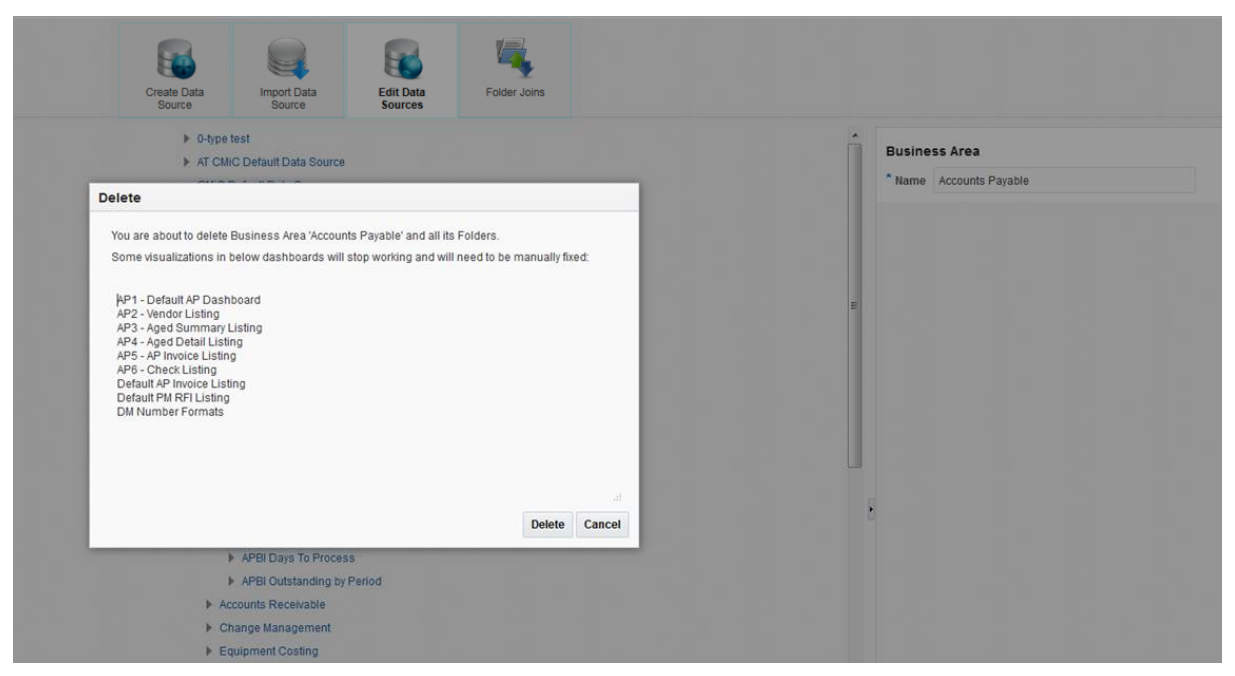

Example of pop-up window launched when users attempt to delete a business area or a folder, and folders are being used in dashboards

# Expand

Expands the selected node to reveal its contents. Note, the icon next to the node can also be used to expand the node's contents.

# **Expand All Below**

Expands the selected node and its sub-nodes to reveal their contents.

# Collapse

Collapses selected node to hide its contents. Note, the 🛛 icon beside the node can also be used to collapse the node.

# **Collapse All Below**

Collapses the selected node and its sub-nodes to hide their contents.

# **Editing Data Sources**

| Create Data<br>Source                                                                                                    | Import Data<br>Source                                                                          | Edit Data<br>Sources | Folder Joins |                                     |                                  |                                 |                                      |        |
|----------------------------------------------------------------------------------------------------|------------------------------------------------------------------------------------------------|----------------------|--------------|-------------------------------------|----------------------------------|---------------------------------|--------------------------------------|--------|
| <ul> <li>AP Dashboard</li> <li>AP Vouch</li> <li>CMiC Default I</li> <li>CMiC Default I</li> <li>CMiC Default I</li> </ul> | d - Data Source<br>lers & Cheques<br>Data Source<br>Data Source Copy 1<br>Data Source Copy 1 1 |                      | ^            | Data Source<br>* Name               | e<br>AP Dashboa<br>Export Data   | rd - Data So<br>I <b>Source</b> | Download ERD script                  |        |
|                                                                                                    |                                                                                                |                      | ,            | Data Source                         | e Properties * Disabled          | No                              |                                      | •      |
|                                                                                                    |                                                                                                |                      |              |                                     |                                  |                                 |                                      |        |
|                                                                                                    |                                                                                                |                      | v            | If set to Yes, to<br>Source will no | he Data Sourc<br>t appear in the | e will be dis<br>Bi Dashbo      | abled. Disabled Data<br>ard Builder. | $\sim$ |

To edit a data source, click it, and use the Property pane on the right to edit it.

#### Data Source – Property Pane Section

#### Name

Name of data source.

#### [Export Data Source] - Button

|                                                               |                                                                                                    | Create Data<br>Source            | Import Data<br>Source                | Edit Data<br>Sources                             | Folder Joins      |                                                                                                    |
|---------------------------------------------------------------|----------------------------------------------------------------------------------------------------|----------------------------------|--------------------------------------|--------------------------------------------------|-------------------|----------------------------------------------------------------------------------------------------|
| Search For:<br>Search In @ Names<br>Objects/Columns<br>Search | Add Oresides and a for<br>A Tradia Source     A Tradia Source     Custo Data Source     Custom Data Source     Customer's Data S     Date DS     NF Data Source | a Source<br>Source<br>e<br>surce |                                      |                                                  |                   | Data Source Vame AP Dashboard -Data Source Export Data Source Data Source Properties Data Source Properties Unsabled No v |
|                                                               | 8                                                                                                    | Downlo<br>* File Na              | <b>Dad Data Source E</b><br>me: AP D | xport File<br>ashboard - Data Source<br>Download | X<br>ds<br>Cancel | ε                                                                                                    |

This button is used to export data sources. Users can export any data source into a file and then import it into another or the same environment. Refer to the *Import Data Source – Screen* section in this guide for more information on importing data sources.

To export a data source, select the data source and click on the [**Export Data Source**] button. In the Download Data Source Export File pop-up window, specify a file name for the data source and press [**Download**]. Once file generation is complete, depending on the browser's download settings, the browser will either prompt the user for a location to store the downloaded file, or the file will

automatically be stored in the browser's download location. The downloaded file will have the extension .ds (e.g. my\_datasource.ds).

#### [Download ERD script] - Button

This button allows users to download a DDL script for a selected data source so that it can be imported into a data modeling tool, such as Oracle's SQL Developer Data Modeler, to create Entity-Relationship Diagrams (ERDs) for that data source.

Refer to the Generating ERDs for Data Sources section in this guide for more information.

#### Data Source Properties - Property Pane Section

#### Disabled

If set to "No", data source will not be available in the BI Dashboard Builder tool; otherwise it will.

#### Property Description - Property Pane Section

This section provides a description for the selected data source property in the Data Source Properties section.

# **Editing Business Areas**

| Create Data<br>Source | Import Data<br>Source | Edit Data<br>Sources | Folder Joins |             |                  |
|-----------------------|-----------------------|----------------------|--------------|-------------|------------------|
| CMiC Default E        | Data Source 1         |                      | ^            | Business Ar | rea              |
| Accounts              | Payable               |                      |              | * Name      | Accounts Payable |
| AP BU                 | isiness Partners      |                      |              | * Position  | 20               |
| AP Ve                 | endors                |                      |              | rosidon     | 20               |
| AP In                 | /oices                |                      |              |             |                  |
| AP Cł                 | iecks                 |                      |              |             |                  |
| AP De                 | bit Credit Notes      |                      |              |             |                  |
| AP Vo                 | ucher Adjustments     |                      |              |             |                  |

To edit a business area, click it, and use the Property pane on the right to edit it.

#### **Business Area** – Property Pane Section

#### Name

Name of business area; editable to provide a more meaningful name.

#### Position

Position of business area node inside branch; editable to change the position of a node to control in what order business areas are displayed in a data source.

# **Editing Folders**

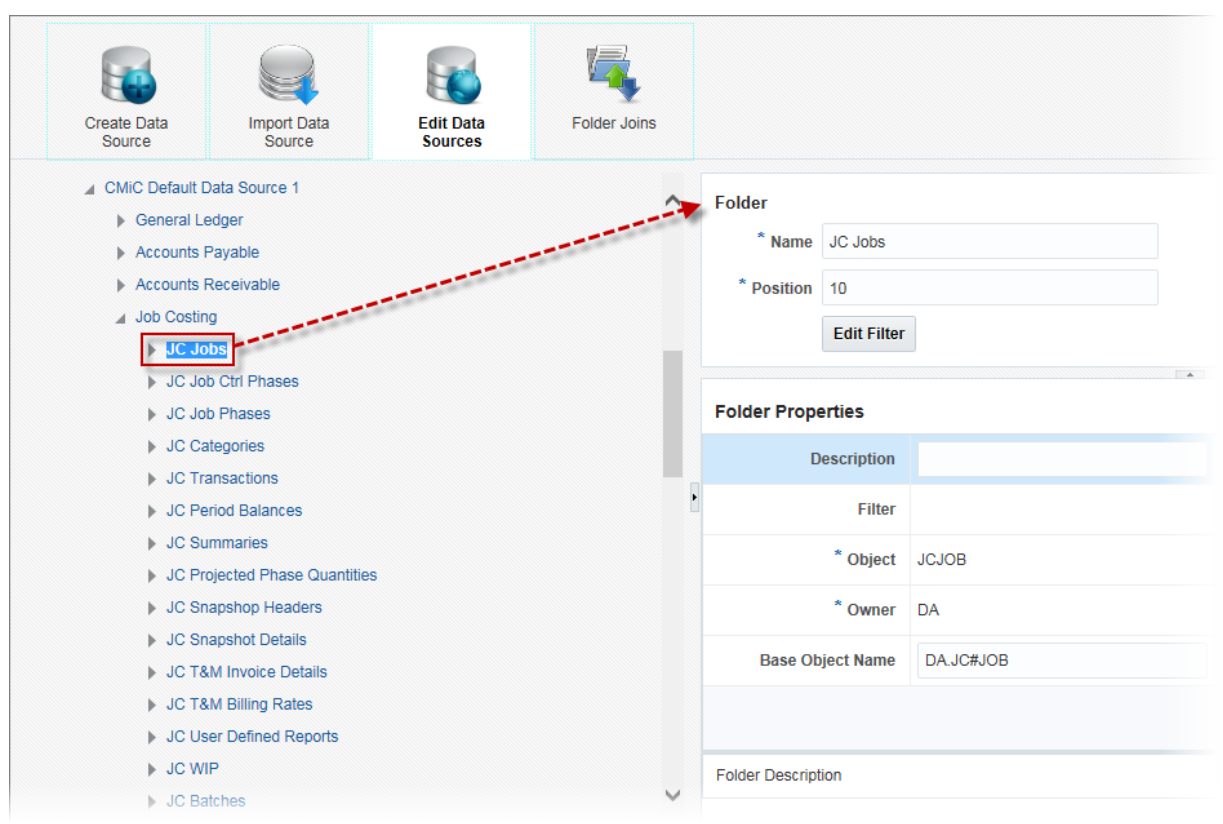

To edit a folder, click it, and use the Property pane on the right to edit it.

#### Folder - Property Pane Section

#### Name

Name of folder (table/view); name initially set to default name of table/view, but can be edited to provide a more meaningful name.

If a folder is not accessible in BI Dashboard Builder, it will appear in red, as shown in the screenshot below. This feature is useful for Enterprise customers that use their own tables/views. To resolve the folder's accessibility issue, please refer to the <u>Adding Custom Tables/Views to Data Sources</u> section of this guide.

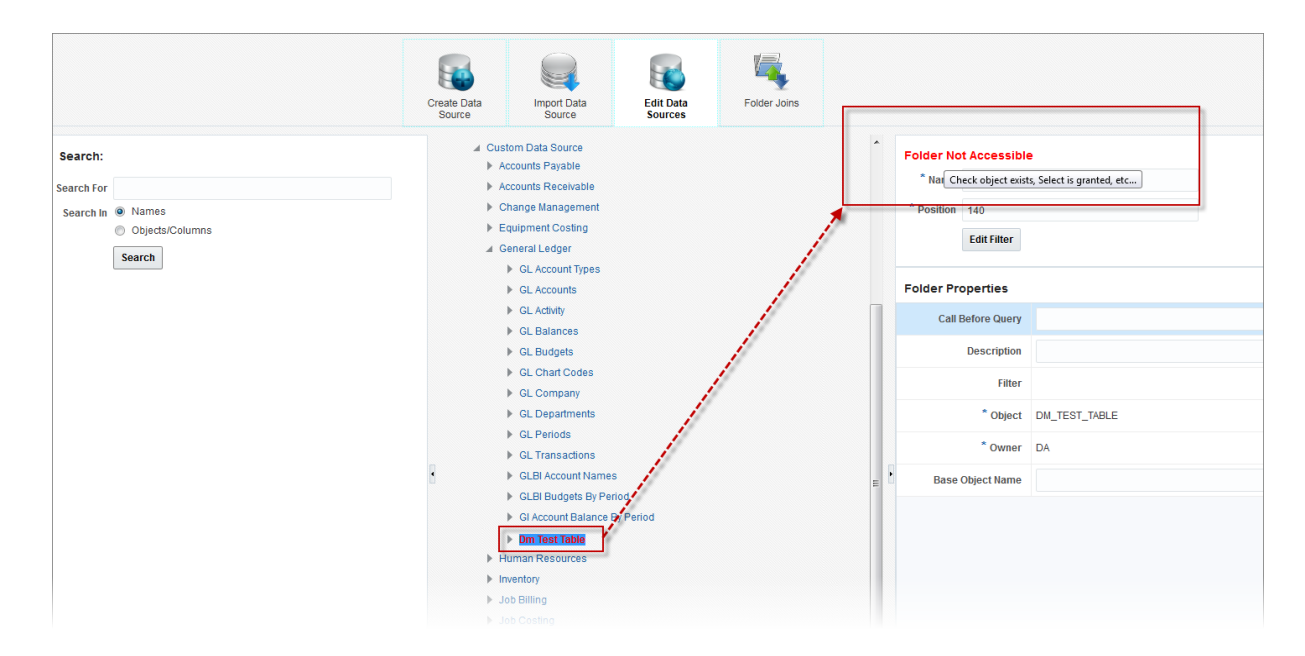

#### Position

Position of folder node inside branch; editable to change the position of a node to control in what order folders are displayed in a business area.

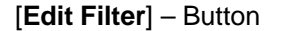

|                                                        |                                        | Create Data<br>Source | Import E<br>Source | iata e Edit Data<br>Sources | Fold   | er Joins |                    |                                           |
|--------------------------------------------------------|----------------------------------------|-----------------------|--------------------|-----------------------------|--------|----------|--------------------|-------------------------------------------|
| Folder Filter                                          |                                        |                       |                    |                             |        | ^        | Folder             |                                           |
|                                                        |                                        |                       |                    |                             |        |          | * Name AF          | Batch GL Distributions                    |
| Condition: APGLD_COMP_CODE=22                          |                                        |                       | Field Name         | Column Name                 |        |          | * Position 55      |                                           |
|                                                        | Click icon to insert<br>Column Name in |                       | Comp Code          | APGLD_COMP_CODE             |        | •        | E                  | dit Filter                                |
| Enter filter expressions in<br>Condition text area.    | Condition text area.                   |                       | Bch Num            | APGLD_BCH_NUM               |        |          |                    |                                           |
| (Note: Subquery SELECT<br>statements are not allowed.) |                                        | -                     | Jour Code          | APGLD_JOUR_CODE             |        |          | Folder Properti    | es                                        |
|                                                        |                                        | 4                     | Dept Code          | APGLD_DEPT_CODE             |        |          | Desc               | ription AP - General Ledger Distributions |
|                                                        |                                        | 4                     | Acc Code           | APGLD_ACC_CODE              |        |          |                    | Filter APGLD_COMP_CODE='ZZ'               |
|                                                        |                                        | ÷.                    | Amt                | APGLD_AMT                   |        |          | *                  | Object APGLDIST                           |
|                                                        |                                        | 4                     | Func Amt           | APGLD_FUNC_AMT              |        |          |                    | Oumor DA                                  |
|                                                        |                                        | ÷.                    | Ref Date           | APGLD_REF_DATE              |        |          |                    | owned DA                                  |
| Validate Filter                                        |                                        | ج.                    | Post Date          | APGLD_POST_DATE             |        |          | Base Objec         | t Name                                    |
|                                                        |                                        | *                     | Po Prt Code        | APGLD_PO_PRT_CODE           | ~      |          |                    |                                           |
|                                                        |                                        |                       |                    | Save                        | Cancel | ,        | Filter conditions. |                                           |

The [Edit Filter] button's pop-up is used to create a filter for the selected folder.

This feature is available to Enterprise and Cloud Catalog Builder clients only, and users must have the system privilege 'BICFDRFLTR' to use it; otherwise, the button will be hidden.

Filter expressions are created in the Condition text area using valid SQL syntax for WHERE clause of SELECT statements. (Note that subquery SELECT statements are not allowed.) A Column Name can be added to the Condition text area by clicking the Column Name's corresponding Insert icon, as shown above.

Filter expressions can range from simple to complex. For example, to create a simple filter expression, use single quotes around values to compare against, and the following wildcard characters:

- I. % (any string of characters)
- II. \_ (any single character)

For the creation of a more complex filter expression, the [**Validate Filter**] button can be used to validate an expression as it is being entered without it being saved. An error message will only appear if the expression is not valid. If the expression is valid, no message will appear.

The [Validate Filter] button is available for convenience only, as the same validation process occurs when the user clicks on the [Save] button.

#### Folder Properties – Property Pane Section

#### Description

Description for folder (table/view); description initially set to default description of table/view, but can be edited to provide a more meaningful description.

#### Filter

If a filter was created for the folder via the [Edit Filter] button in the previous section, this field displays the filter expression.

#### Object

Database name of table/view; display-only.

#### Owner

Owner of table/view; display-only.

#### **Base Object Name**

Used to specify corresponding CMiC table/view when defining UDFs in folders.

**NOTE**: For a user to be able to update the Base Object Name property, the user must have the following system privilege: 'BIUDFSETUP - Allow users to modify setup for User Defined Fields definitions'.

Refer to the <u>Add/Remove User-Defined Fields (Folders)</u> section in this guide for more details on using this folder property.

#### Property Description – Property Pane Section

This section provides a description for the selected folder property in the Folder Properties section.

# **Editing Fields**

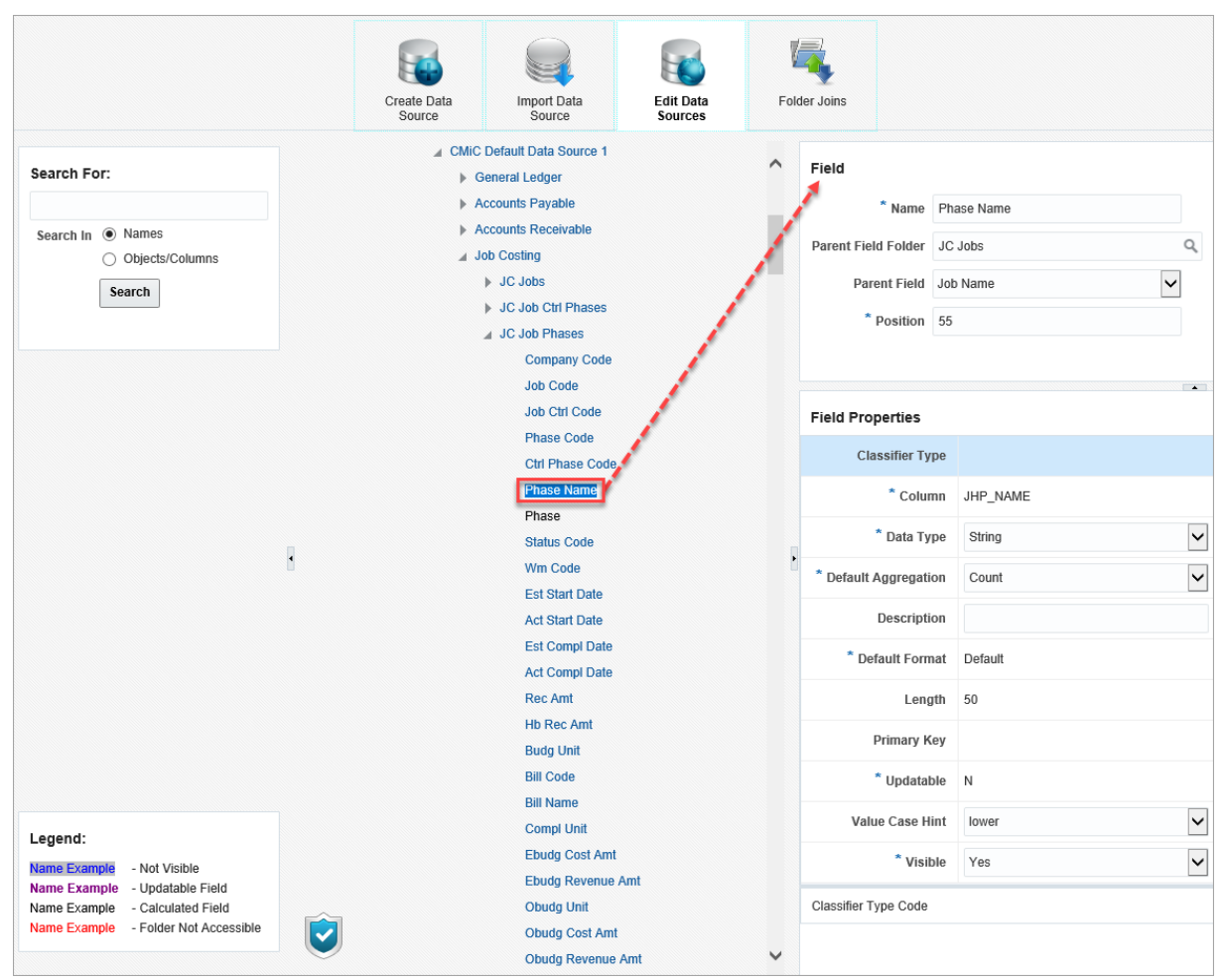

To edit a field, click it, and use the Property pane on the right to edit it. It is also possible to select multiple fields and update properties for all selected fields at once (for more information, please refer to section <u>Editing</u> <u>Multiple Fields</u> in this guide).

#### Field - Property Pane Section

#### Name

Name of field; initially set to default name of field (column) but can be edited to provide a more meaningful name.

#### Parent Field Folder, Parent Field

| Create Data            | Import Data<br>Source | Edit Data<br>Sources           | Folder Joins      |             |                     |                  |                 |   |
|------------------------|-----------------------|--------------------------------|-------------------|-------------|---------------------|------------------|-----------------|---|
| CMiC Default Data Sour | ce 1                  |                                |                   |             |                     |                  |                 |   |
| General Ledger         |                       |                                |                   | ^           | Field               |                  |                 |   |
| Accounts Payable       |                       |                                |                   |             | * Name              | Phase Name       |                 |   |
| Accounts Receivable    | le                    |                                |                   |             |                     |                  |                 |   |
| Job Costing            |                       |                                |                   |             | Parent Field Folder | JC Jobs          |                 | 2 |
| JC Jobs                |                       |                                |                   |             | Parent Field        | Job Name         |                 | V |
| JC Job Ctrl Pha        | ases                  |                                |                   |             | * Dosition          | 55               | 1               |   |
| JC Job Phases          |                       |                                |                   |             | Position            | 00               | -               |   |
| Company                | Code                  | Search and Select:             | Parent Field Fold | er          |                     |                  | ×               |   |
| Job Code               |                       |                                |                   |             |                     |                  | _               | - |
| Job Ctrl Co            | ode                   | Search                         |                   |             |                     | A <u>d</u> vance | d               |   |
| Phase Coo              | de                    | Match <ul> <li>All  </li></ul> | ,                 |             |                     |                  |                 |   |
| Ctrl Phase             | Code                  | Folder Name                    | JC                |             |                     |                  |                 |   |
| Phase Na               | me                    | i oldor Hallio                 |                   |             |                     |                  |                 |   |
| Phase                  |                       | Business Area                  |                   |             |                     |                  |                 |   |
| Status Coo             | 1e                    |                                |                   |             |                     | Search Res       | et              |   |
| Ect Start D            | )ato                  |                                |                   |             |                     |                  |                 | ~ |
| Act Start D            | late                  | Business Area                  |                   | Folder Na   | me                  |                  |                 |   |
| Est Compl              | Date                  | Job Costing                    |                   | JC Jobs     | Dharaa              |                  | ^               |   |
| Act Compl              | Date                  | Job Costing                    |                   | JC Job Ctri | Phases              |                  |                 |   |
| Rec Amt                |                       | Job Costing                    |                   | JC Job Pha  | ses                 |                  | 11              |   |
| Hb Rec An              | nt                    | Job Costing                    |                   | JC Calegor  | tions               |                  | 11              |   |
| Budg Unit              |                       | Job Costing                    |                   | IC Period E | alances             |                  | - 11            | ~ |
| Bill Code              |                       | Job Costing                    |                   | JC Summa    | ries                |                  |                 |   |
| Bill Name              |                       | Job Costing                    |                   | JC Projecte | d Phase Quantities  |                  |                 |   |
| Compl Uni              | t                     | Job Costing                    |                   | JC Snapsh   | op Headers          |                  |                 |   |
| Ebudg Cos              | st Amt                | Job Costing                    |                   | JC Snapsh   | t Details           |                  | $\mathbf{\vee}$ |   |
| Ebudg Rev              | venue Amt             | <                              |                   |             |                     | >                |                 |   |
| Obudg Uni              | it                    |                                |                   |             |                     | OK Can           | nal             |   |
| Obudg Co               | st Amt                |                                |                   |             |                     |                  |                 |   |
| Obudg Re               | venue Amt             |                                |                   | ~           |                     |                  |                 |   |

Pop-up window launched from Parent Field Folder LOV in Field Pane Section

The Parent Field Folder property provides an LOV where the user can select a parent field folder for a parent field to enable field hierarchy in BI Dashboard Builder.

A parent field folder must be selected using the LOV before a parent field can be selected from the Parent Field drop-down menu.

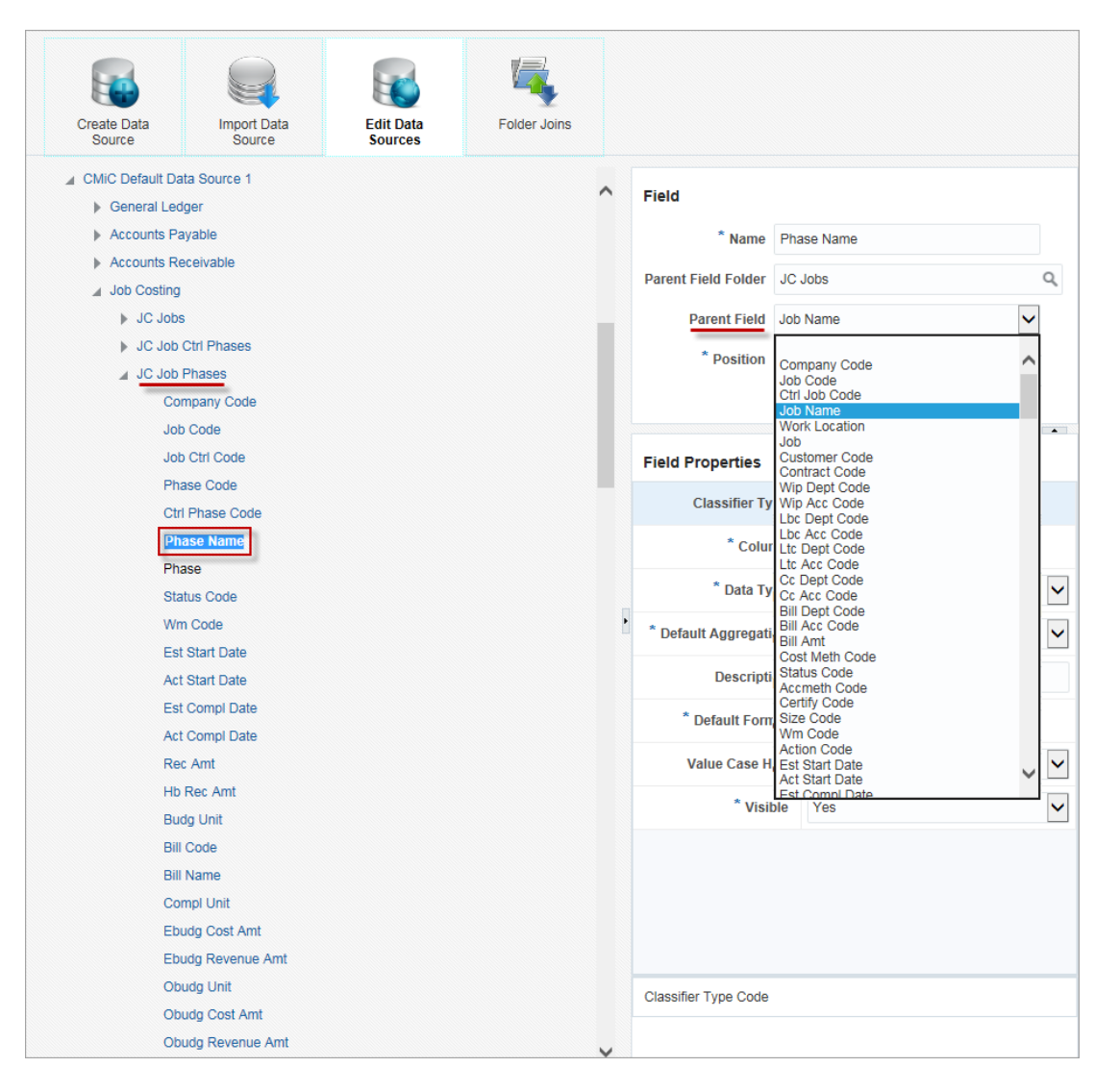

For example, to enable a Company Name/Job Name/Phase Name/Category Name hierarchy, the field structure would appear as follows:

| Folder        | Field         | Parent Field Folder | Parent Field |
|---------------|---------------|---------------------|--------------|
| JC Categories | Category Name | JC Job Phases       | Phase Name   |
| JC Job Phases | Phase Name    | JC Jobs             | Job Name     |
| JC Jobs       | Job Name      | GL Companies        | Company Name |

Once the above setup is complete in BI Catalog Builder, to enable the hierarchy functionality in a BI Dashboard table, the following steps must be taken:

- Add at least one of the above fields to the table.
- Ensure parent field folders are added into list of selected folders for the table.

Once the above steps are taken, if the user's BI Dashboard table visualization contains any of the fields below, their parent field will be available to be added into the table via column hierarchy context menu, if it doesn't exist already.

- JC Categories.Category Name
- JC Job Phases.Phase Name
- JC Jobs.Job Name
- GL Companies.Company Name

For example, if the user's table visualization is based on "JC Transactions" and "GL Companies.Company Name" field is added, then the hierarchy functionality will be enabled for the Company Name field, allowing users to add any of the related fields (e.g. Phase Name, Job Name, or Category Name).

Field Hierarchy enabled in BI Dashboard Builder table visualization

#### Position

Position of field node inside branch; editable to change the position of a node to control in what order fields are displayed in a folder.

#### Column

Name of field (column); display-only.

#### Data Type

Field's data type: String, Number, Date.

If the data type is "String", users can select "URL" from this LOV instead; if set to "URL", the field's value is expected to be a URL and it is displayed as a hyperlink in dashboards.

#### **Default Aggregation**

Default aggregate function to use in BI Dashboard Builder for the field. This default can be changed in BI Dashboard Builder.

The aggregate functions available in this property's LOV depend on the field's data type.

An aggregate function is one in which a single value is outputted for multiple inputted values, e.g., SUM(), COUNT().

#### Description

Description of field; initially set to default description but can be edited to be more meaningful.

#### **Default Format**

If the field is of the date or number data type, this property has an LOV from which users can select its format for dashboards.

#### Length

Maximum length for field string value.

#### **Primary Key**

Indicates if this field is a primary key field.

#### Updatable

Indicates if this field is updatable in Card View.

#### Value Case Hint

Use this field property to set whether values in a field are always uppercase or lowercase, which allows a faster case-sensitive search in dashboard filters. Available options are "UPPER" or "lower".

For example, since company codes are always uppercase, setting the Value Case Hint property to "UPPER" allows for faster filter searches by only returning values that are in uppercase.

The BI Catalog Builder tool automatically sets this property to "UPPER" for fields that have a common name which ends with "\_CODE" or "\_FLAG" (e.g. COMP\_CODE, JOB\_ACTIVE\_FLAG, etc.).

If this property is set incorrectly, then the filters search will not return results with values that are not in the case specified in this property. For example, if the property is set to "UPPER", but the actual column contains values in mixed case, values that contain lowercase won't be returned.

NOTE: In order to have performance improvements, the corresponding database column must be indexed.

#### Visible

If set to "No", field will not be visible in the BI Dashboard Builder tool, for simplification's sake; otherwise it will be visible.

#### Property Description - Property Pane Section

This section displays a description for a selected property in the Field Properties section.

# **Editing Multiple Fields**

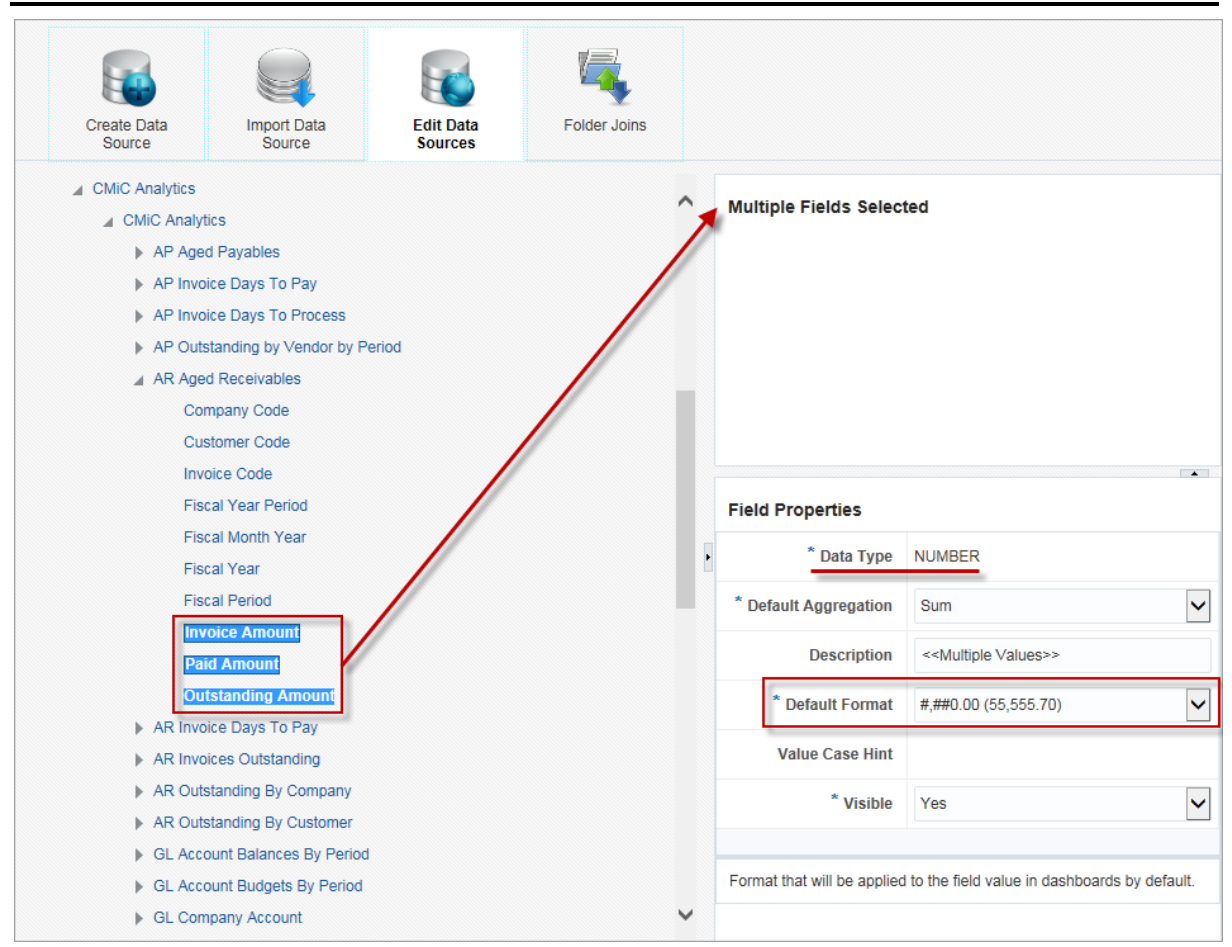

Example of selecting multiple fields and updating properties for all selected fields at once

Users can select multiple fields and update properties for all selected fields at once. To select multiple fields, use Ctrl + mouse click to select individual fields or use Shift + mouse click to select a range of fields. Users can also select multiple fields using the Search panel (for more information on search functionality, refer to the section <u>Searching Tree Nodes</u> in this guide).

The Field Properties section in the property panel will only display those properties and LOVs that are applicable for the data type of the selected fields.

For example, users can select multiple fields in a folder with the same data type (e.g. amount fields in a folder which all use the NUMBER data type), as shown in the screenshot above, and update the Default Format property for these fields all at once.

If the selected fields have different data types (e.g. some of them are STRING and others are NUMBER), then the Default Format property, as well as other type-specific properties, won't appear in the property panel.

If the selected fields have different values for a property, then such a property value will be displayed as "<<Multiple Values>>". Users can modify this value as required.

For example, if the following two fields were selected:

- Salary
  - Description property value: "Employee Salary"
- Rate
  - o Description property value: "Hourly Rate"

Since each field has a different description, the Description property value on the Field Properties panel would display "<<Multiple Values>>". Users could update this property with the same value for both fields at once by replacing "<<Multiple Values>>" with a new description such as "This field is used for salary calculations."

The descriptions for each of the fields would be updated as follows:

- Salary
  - o Description property value: "This field is used for salary calculations."
- Rate
  - o Description property value: "This field is used for salary calculations."

The same logic applies to properties with LOVs. "<<Multiple Values>>" will be one of the values in a dropdown list and if it's changed, the new value will be applied to all selected fields.

# **Date Fields**

As shown below, every field that is of the date data type has three corresponding calculated fields: one for the year component, one for the month component and one for the day component. As shown below, these corresponding calculated fields are added to the end of a folder's list of fields:

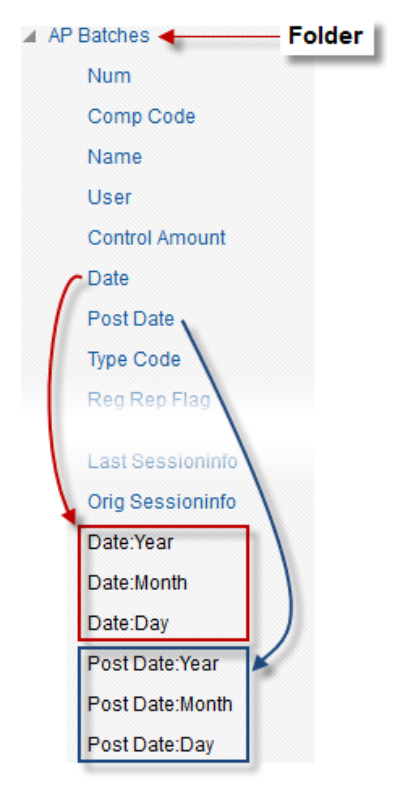

In BI Dashboard Builder, these date calculated fields can be added to visualizations in order to sort or group their data by year, month or day.

NOTE: Date calculated fields cannot be deleted from a data source.

# **Searching Tree Nodes**

|                                                    |                   | Create Data<br>Source | Import Data<br>Source                                                                                                    | Edit Data<br>Sources  | Folder Joins |                                                     |
|----------------------------------------------------|-------------------|-----------------------|----------------------------------------------------------------------------------------------------|-----------------------|--------------|-----------------------------------------------------|
| Search For:<br>Search In  Names<br>Objects/Columns | 1st: Select n     | ode to search.        | <ul> <li>CMiC Default Data So</li> <li>General Ledger</li> <li>Accounts Payate</li> <li>Accounts Receive</li> <li>Job Costing</li> </ul> | ource 1<br>IC<br>able | ^            | * Name     Accounts Payable       * Position     20 |
| Search                                             | 2nd: Enter criter | ria in search pane    | <ul> <li>Subcontract Man</li> <li>Change Manager</li> <li>Job Billing</li> <li>Purchase Order</li> <li>Requisitions</li> </ul>           | agement<br>ment       |              |                                                     |

As shown above, on the Edit Data Source screen, users can search a data source's tree for specified text or for specific objects/columns using the Search panel.

#### **Search in Names**

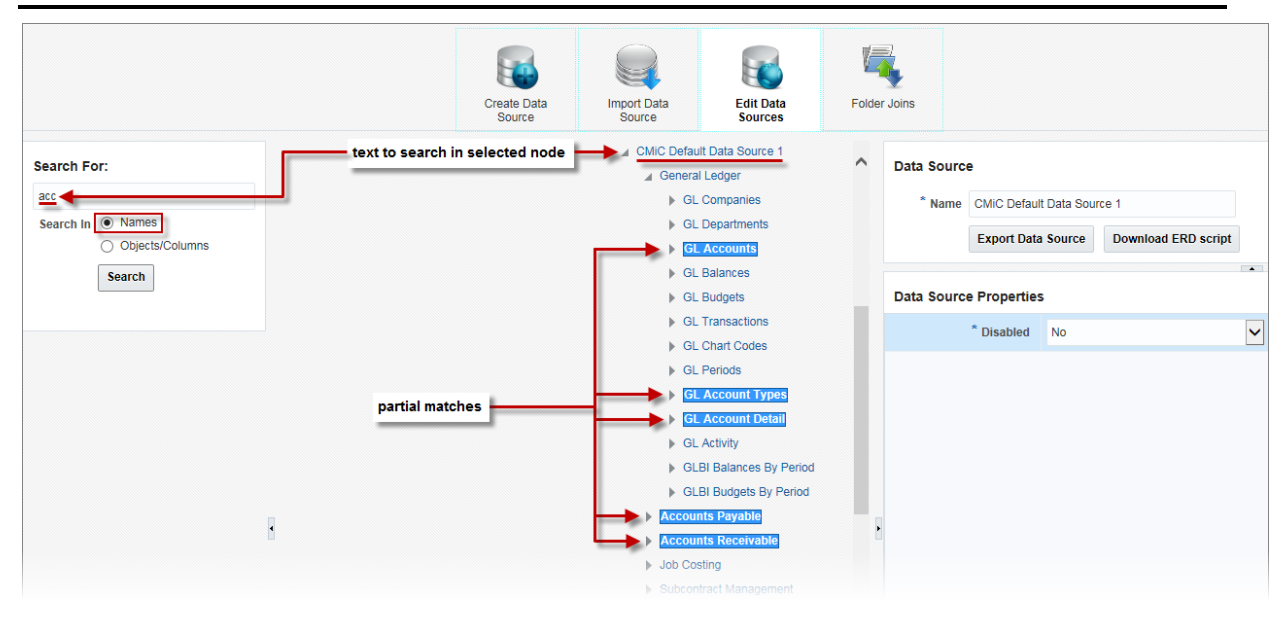

To search a data source's tree for specified text, select a data source tree or any of its sub-nodes (business area or folder), as shown above. Searching will take place for the selected tree-node and all of its sub-nodes, however, fields will not be searched unless a specific folder is selected.

Next, enter the text to search for in the Search For field, select the 'Names' radio button in the Search In field, and click [**Search**]. All matches, including partial ones, will be highlighted in the selected tree/sub-node, as shown above.

# Search in Objects/Columns

|                                                                                        | Create Data Im | port Data<br>Source                                                                                                    | Folder Joins |   |                                                                                                    |                                                                    |               |
|----------------------------------------------------------------------------------------|----------------|----------------------------------------------------------------------------------------------------|--------------|---|----------------------------------------------------------------------------------------------------|--------------------------------------------------------------------|---------------|
| Search For:<br>VOU_HLDBK_PC<br>Search In Names<br>Search<br>Search<br>Search<br>Search | arch in        | Source Source 1 Source 1 Sourc |              | • | Field Parent Field Older Parent Field Older Parent Field Older Parent Field Classifier Type Classifier Type Classifier Type Classifier Type Detault Aggregation Description Cbescription Cueschilt Cueschilt C | tainage Percent<br>7<br>7<br>NUMBER<br>Sum<br>#,##0.00 (55,555.70) |               |
| Ì                                                                                      | match          | Nodisc Amt<br>Disc Amt<br>Retainage Percent<br>Retainage Amt<br>Calc Retainage Amt                                                                                                    |              | ~ | The database name of the                                                                                                    | e column in the table or view for                                  | r this folder |

Example of searching for database name of a column in a table or view for a selected folder

This function allows users to search a data source tree for folders and fields using their corresponding database names or calculation expressions.

Select a data source tree or any of its sub-nodes (business area or folder), as shown above.

#### NOTE: Fields will not be searched unless a specific folder is selected.

Next, to search for a database name for example, enter the database name in the Search For field. Select the 'Objects/Columns' radio button in the Search In field and click [**Search**]. All matches, including partial ones, will be highlighted in the tree/sub-node, as shown above.

If there is only one matching result, it will automatically be displayed in the Folder or Field Properties panel. If there is more than one result, users will need to click on each of the highlighted matches in the data source tree to view the results in the property panel.

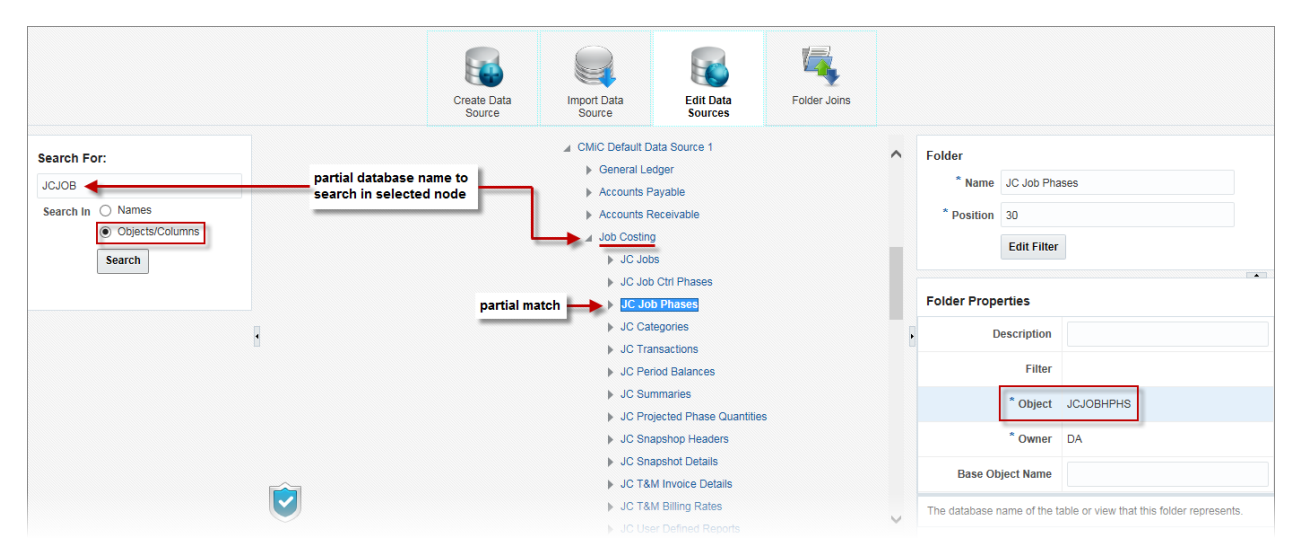

Example of searching for database name of an Object (table or view) in a selected Folder

The Objects/Columns search also searches inside calculation expressions for calculated fields, as shown in the screenshot below. In this example, the search results found the calculated field "Customer" that has BP\_NAME inside its calculation expression.

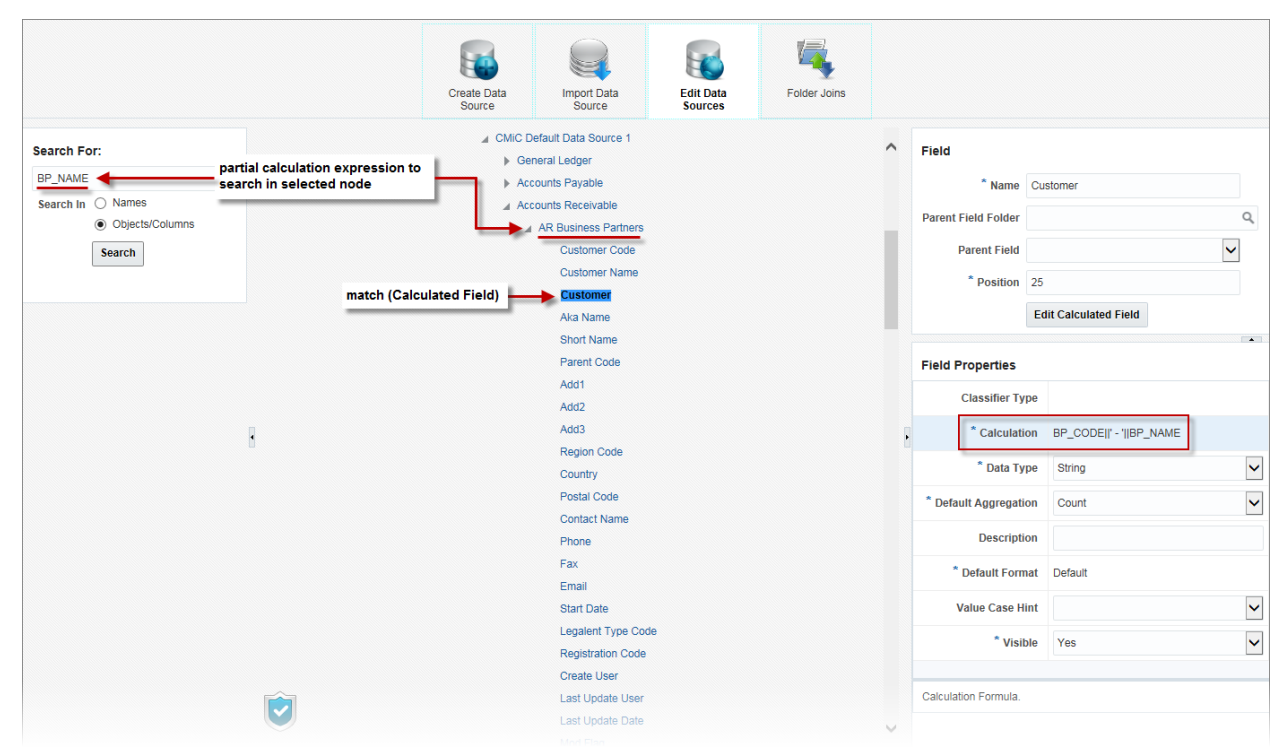

Example of searching for calculation expression to find calculated fields

# Folder Joins – Screen

# **Overview – Folder Joins**

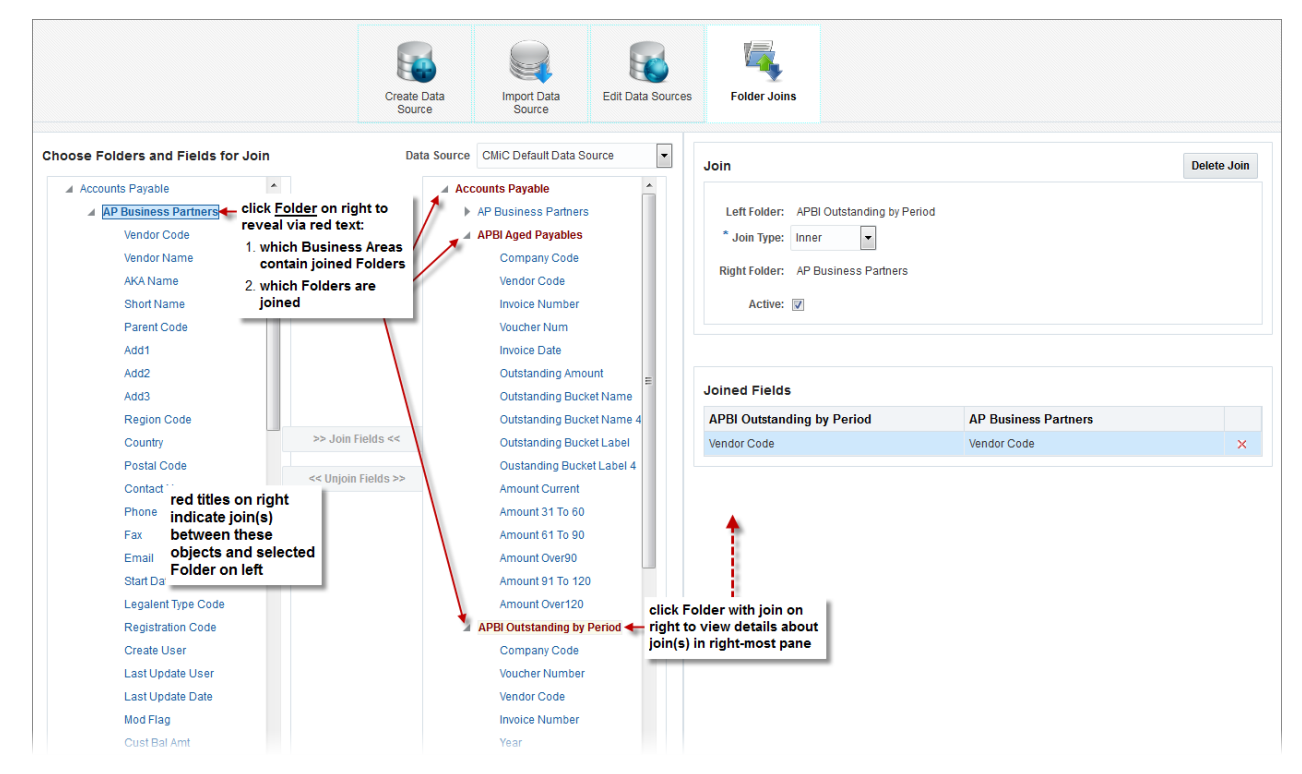

This screen is used to create the joins between folders (tables/views) that will return the desired data to chart in BI Dashboard Builder. Also, in BI Dashboard Builder, filters and sorts for the returned data can be specified.

**NOTE**: To modify folder joins, the user must have the following system privilege: 'BIMODJOINS - Allows the user to modify Folder Joins in BI Catalog Builder'.

# **View Joins**

As shown in the previous screenshot, when a folder is selected in the left pane, if joins exist between it and any other folders, the titles of the folders with joined fields are highlighted with red text in the right pane, along with the titles of business areas that also contain joined folders.

If a required, logical join does not exist, users can create it, as per the Create Joins subsection in this guide.

To view the joined fields between the folder on the left and the folder on the right, click the folder on the right, and the joined field(s) will be listed in the Joined Fields section of the property pane (right-most pane).

# **Import Joins**

This feature allows users to import joins from the Default Data Source, which is particularly useful for customers that have access to BI Catalog Builder, but don't have the ability to modify joins (e.g. Cloud customers).

Users can import all joins for a specific folder or for a specific folder pair from the Default Data Source and use them with their own folders.

Also, when CMiC introduces new joins or modifies existing ones in the Default Data Source, users will be able to import these new joins into their custom folders.

# Import All Joins for a Selected Folder

The [**Import All Default Joins**] button becomes enabled when a folder is selected in the left pane. Clicking this button will copy all joins for the corresponding database object of this selected folder. If the folder has joins that don't exist in the Default Data Source, those joins won't be modified. Other joins will be overridden.

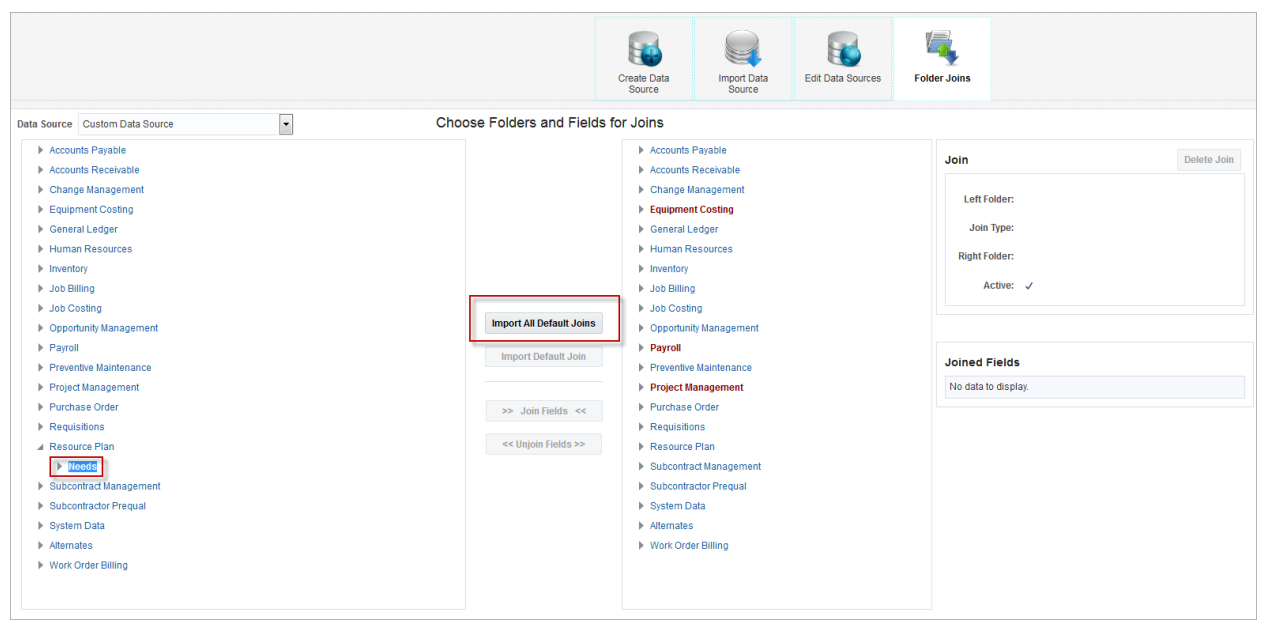

Example of importing all default joins for a selected folder

# Import a Join for a Specific Folder Pair

The [**Import Default Join**] button becomes enabled when a folder pair is selected on the left and right panes, indicating that a join will be created between these two selected folders. Clicking this button will copy the join between corresponding database objects of the selected folders from the Default Data Source. If there is already an existing join, it will be overridden.

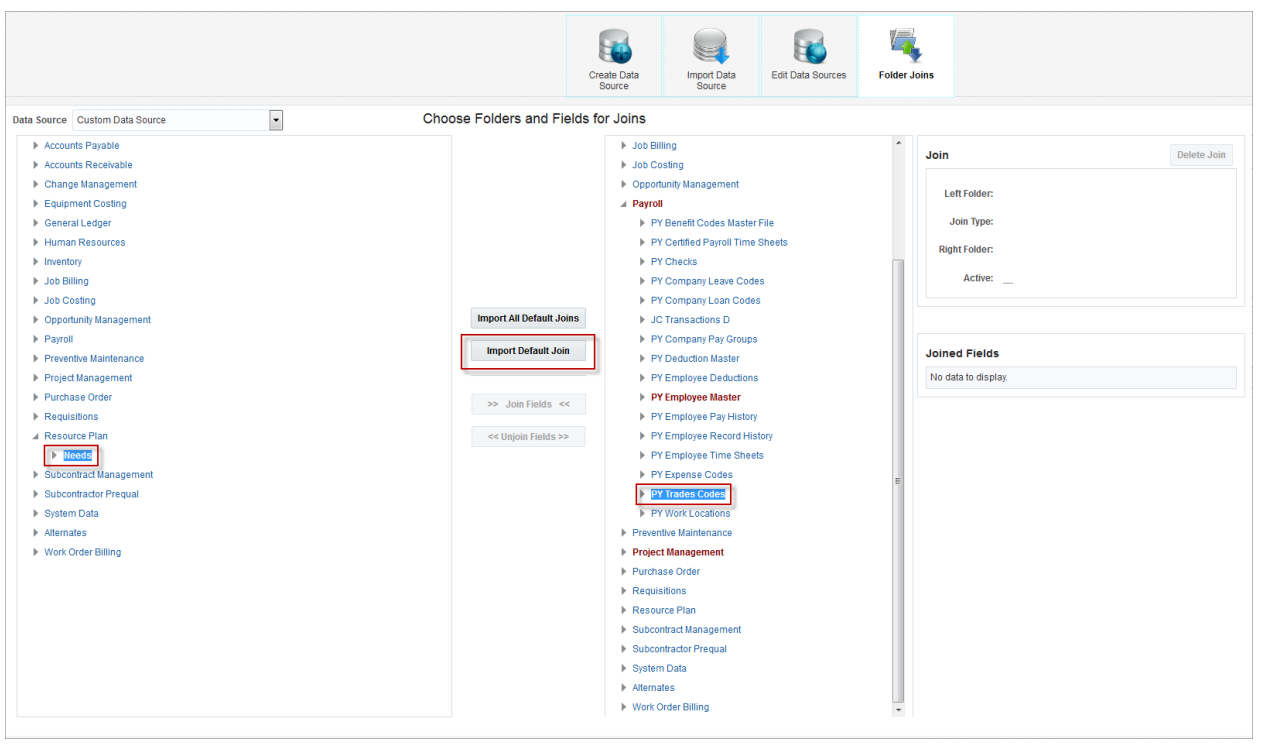

Example of importing a join for a specific folder pair

# **Create, Delete Joins**

Joins between folders determine what gets charted in BI Dashboard Builder, as each returned row gets charted. Thus, the join type (Inner, Left Outer, Right Outer) is quite important, as the set of returned results for each type can vary greatly.

The following guidelines are recommended when creating joins:

- 1. When creating an INNER join, always keep Lookup folders on the right side, as this will allow the join to appear correctly in ERD diagrams.
- 2. Don't forget to make OUTER joins, as required.
  - If at least one of the joined fields is optional, most likely the join must be an OUTER type join.
  - The direction of the OUTER join (LEFT or RIGHT) should be pointing to a Detail folder.

For example, for an OUTER join:

Left Folder: "JC Jobs" Right Folder: "SD Regions" Join Fields: "JC Jobs – Location Code" and "SD Regions – Region Code"

As Location Code field in JC Jobs is optional, the join must be an OUTER type join. In this case, "JC Jobs" is a "Detail" folder and "SD Regions" is a "Lookup" folder. Therefore, the OUTER join should be a "LEFT OUTER" join pointing to the "JC Jobs" folder side.

#### **Create Joins**

To create a join, select the left Folder's Field from the left pane, and select the right Folder's Field from the right pane, which causes the [>> Join Fields <<] button between the panes to become enabled. Click the button

to create the join, and the joined fields will be listed in the Joined Fields section (rightmost side of screen). Then, use the Join section to set the join's type (Inner, Left Outer, Right Outer) via the Join Type field.

# **Delete Joined Fields**

To delete joined fields, either select the two joined fields via the panes and click the [<< Unjoin Fields >>] button between the panes, or click the  $\times$  icon of the joined fields in the Joined Fields section.

Also, the [**Delete Join**] button in the Join section can be used to delete all of a join's joined fields, deleting the join entirely.

# Joining Three or More Tables - Example Relating to Data Query

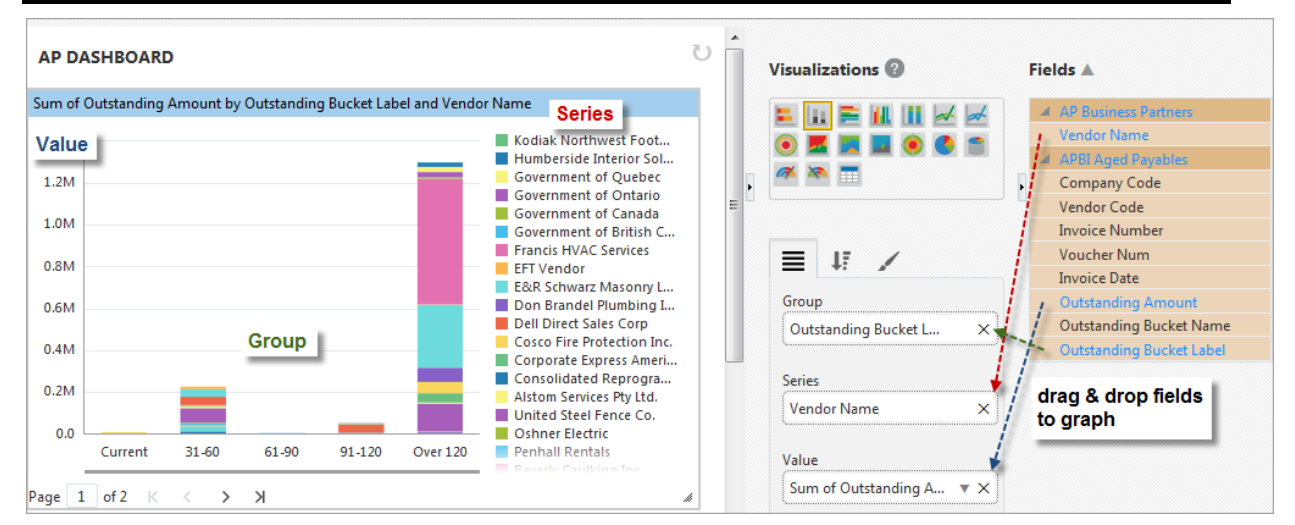

Example of BI Dashboard Builder, using three joined tables from a data source created in BI Catalog Builder

To set up joins for a query statement that joins three or more folders (tables/views), simply specify the join between the first two folders, then the join between the second and third folder, and so on. In BI Dashboard Builder, the application is smart enough to know how to combine them to return the specified columns.

# Join – Property Pane Section

| Join                         | Delete Join |
|------------------------------|-------------|
| Left Folder: GL Activity     |             |
| * Join Type: Inner           |             |
| Right Folder: GL Departments |             |
| Active: 👿                    |             |

Sample of Join section used to define joins.

The following provides details about this section's button and fields:

#### [Delete Join] - Button

Deletes the join.

#### Left Folder

Name of join's left folder.

#### Join Type

Since each returned result for joined folders gets charted, the join type affects what gets charted in BI Dashboard Builder.

| Join Type   | Description                                                                                                    |
|-------------|----------------------------------------------------------------------------------------------------|
| Inner       | A row is returned only for matched rows of joined folders.                                                                                                    |
| Left Outer  | A row is returned for every row of left folder, with every field from the right<br>folder set to NULL if there was no match between the left folder's row and a row<br>in the right folder. |
| Right Outer | A row is returned for every row of right folder, with every field from the left<br>folder set to NULL if there was no match between the right folder's row and a<br>row in the left folder. |

#### **Right Folder**

Name of join's right folder.

#### Active - Checkbox

If checked, join is active for data source.

### Joined Fields – Property Pane Section

| Joined Fields |                |   |
|---------------|----------------|---|
| GL Activity   | GL Departments |   |
| Dept Code     | Code           | × |
| Comp Code     | Comp Code      | × |

Example of Join Fields section, which lists joins between fields of selected folders

This section lists the joined fields between the selected folder on the left and the selected folder on the right.

The  $\times$  icon is used to delete the corresponding joined fields.

# Generating ERDs for Data Sources

# **Overview**

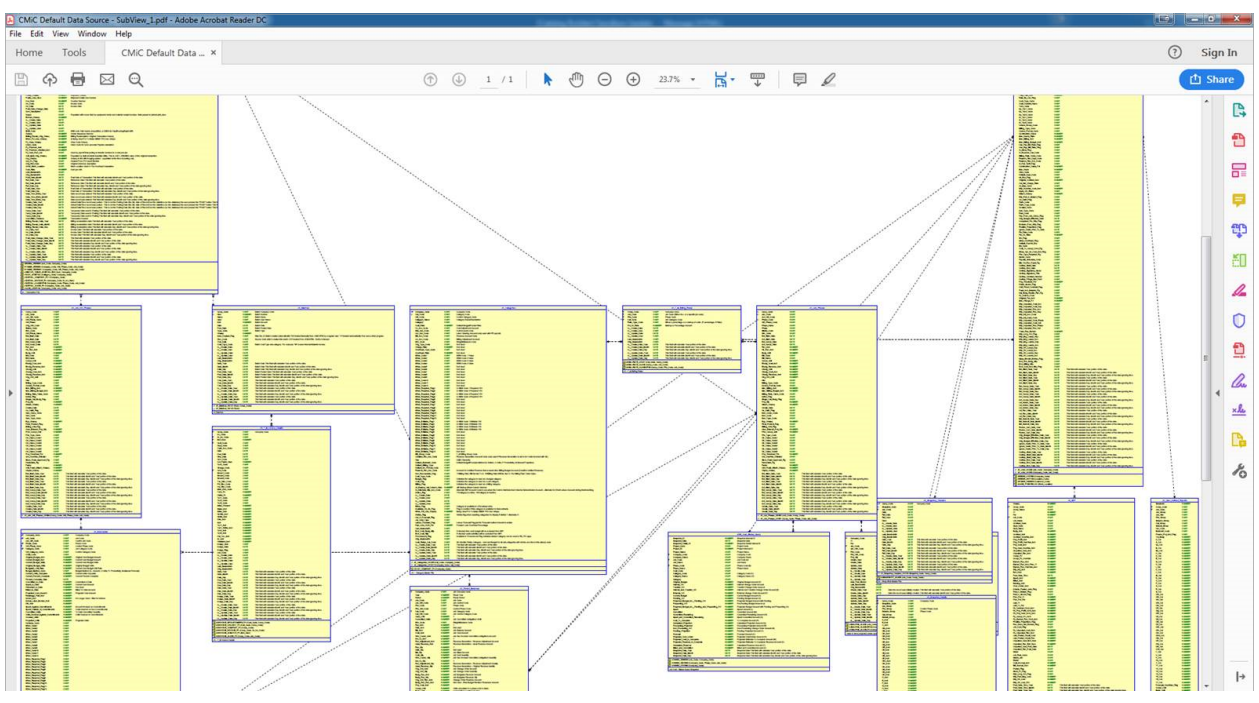

Example of Entity-Relationship Diagram

BI Catalog Builder allows users to generate a script for drawing Entity-Relationship Diagrams (ERDs) for any data source.

Users simply download a DDL script for any data source and then import it into any tool that creates entityrelationship diagrams.

CMiC recommends Oracle's SQL Developer Data Modeler, as it's free to use and powerful enough to draw quite sophisticated diagrams. The data modeler can be downloaded from Oracle's website: <u>https://www.oracle.com/database/technologies/appdev/datamodeler.html</u>.

# **Relationships Generated in ERDs**

Relationships are generated as follows in ERDs:

- The generated ERDs will use "One-To-Many" relationships between entities (folders).
- In order to correctly determine "One" and "Many" sides of the relationship, the Catalog Builder will use "Join Type" information (see screenshot below).
- In case of OUTER joins, the join direction (LEFT or RIGHT) will always point to a folder associated with the "Many" side of the relationship.

• In case of INNER joins, Catalog Builder will always use "Right Folder" as the one to be associated with "ONE" side of the relationship and the "Left Folder" will be associated with the "MANY" side of the relationship.

When building a custom data source, in order to have correct relationships in your ERDs, always use "Lookup" folders on the right side of the joins. The CMiC Default Data Source functions according to this rule.

#### Example

Join Setup:

Left Folder: GL Transactions

Right Folder: GL Companies

Join Type: Inner

Produced Relationship in ERD:

"GL Transactions" >----- "GL Companies"

|                                                                                                    |                     | Create Data<br>Source | Import Data<br>Source Edit D                                                                                                    | ata Sources |           |                                                                                                    |                                   |             |
|----------------------------------------------------------------------------------------------------|---------------------|-----------------------|----------------------------------------------------------------------------------------------------|-------------|-----------|----------------------------------------------------------------------------------------------------|-----------------------------------|-------------|
| Data Source CMiC Default Data Source                                                                                                    | Choose Folders      | and Fields for Joi    | ns                                                                                                    |             |           |                                                                                                    |                                   |             |
| General Ledger     G. Companies     G. Companies     G. Companies     G. Companies     G. Costanterato     G. Costanterato     G. Dialoget     G. Dialoget     G. Costanterato     G. Costanteratorato     G. Costanteratoratoratoratoratoratoratoratoratorato | a s> doi<br><< they | n Fields <<           | General Ledger           > BL Comparison           > GL Departments           > GL Departments           > GL Departments           > GL Departments           > GL Departments           > GL Balances           > GL Balances           > GL Chard Codes           > GL Account Types           > GL Account Types           > GL Account Types           > GL Account Types           > GL Account Types           > GL Account Partial           > GL Account Partial           > GL Account Search           > GLB Balances By Period           Accounts Receivable           Job Cosing           Subcontract Maragement           Job Billing           Pruchase Cofer           Requisitions           Inventory           Payroll           Human Resources           Payroll           Changement           Drawing Maragement           Drawing Maragement           Drawing Maragement | Looku       | ıp Folder | Join Left folder: OL Transaction Type Inter  Right fold: OL Companies Active:  Joined Fields GL Transactions Comp Code | s<br>GL Companies<br>Company Code | Delete Join |

Example of Join Type to be used for Entity Relations

# **Building an ERD using Oracle Data Modeler**

Step 1: Download ERD script for your data source.

- Select your data source.
- Press [Download ERD script] button. A pop-up with the suggested file name will appear.

|                                                        | Create Data<br>Source | Import Data<br>Source                                                                                                    | Edit Data<br>Sources                                                                                                    | Folder Joins     |   |                                                                                                  |   |
|--------------------------------------------------------|-----------------------|----------------------------------------------------------------------------------------------------|----------------------------------------------------------------------------------------------------|------------------|---|--------------------------------------------------------------------------------------------------|---|
| Search For<br>Search In  Objects/Columns Search Search |                       | <ul> <li>⇒ 2016 CK</li> <li>⇒ A00CW</li> <li>⇒ A1 - CM</li> <li>⇒ A7 Test</li> <li>⇒ A7 Test</li> <li>⇒ A7 Test</li> <li>⇒ A7 CM</li> <li>⇒ A7 CM</li> <li>⇒ A7 CM</li> <li>⇒ A7 CM</li> <li>⇒ A7 CM</li> <li>⇒ A7 CM</li> <li>⇒ A7 CM</li> <li>⇒ A7 CM</li> <li>⇒ A7 CM</li> <li>⇒ A7 CM</li> <li>⇒ Control</li> <li>⇒ CALCHAR</li> <li>⇒ Control</li> <li>⇒ CALCHAR</li> <li>⇒ CALCHAR</li> <li>⇒ CALCHAR</li> <li>⇒ CALCHAR</li> <li>⇒ CMIC D</li> <li>&gt; CMIC D</li> <li>&gt; CMIC D</li> </ul> | onnect Data Source (CMIC Default Data Sou<br>(UG Workshop Data So<br>a Source Bi t Data Source C<br>C Default Data Source C<br>C Default Data Source C<br>Default Data Source C<br>C Default Data Source C<br>C MCC Default Data Source C<br>CMC Default Data Source C<br>Default Data Source C<br>Default Data Source C<br>C Default Data Source C<br>C Default Data Source C<br>C Default Data Source C<br>Source C Source C | e<br>Noad Cancel | Î | Data Source Name CMIC Default Data Source Download ERD script Data Source Properties Disabled No | Y |

Pop-up window launched from [Download ERD script] button

- Select the 'Include Column Comments' checkbox if you wish to generate column comments. When selected, Field Description property will be used as a source for the generated column comments.
- Press [**Download**] button.
- Once the file is generated, the browser's Save dialog will appear. Save the file to the desired location.

|                                                            | Create Data<br>Source Source Folder Jo                                                                                                    | lins                                                                                                    |
|------------------------------------------------------------|----------------------------------------------------------------------------------------------------|----------------------------------------------------------------------------------------------------|
| Search For<br>Search In Names<br>Objects/Columns<br>Search | <ul> <li>2018 Connect Data Source</li> <li>2000 Workshop Data Source</li> <li>2010 Workshop Data Source</li> <li>2010 Bata Source Bit</li> <li>2010 Bata Source Bit</li> <li>2010 Celault Data Source doi:</li> <li>2010 Celault Data Source doi:</li> <li>2</li></ul> | Data Source  * Name CMIC Default Data Source Download ERD script Data Source Properties  * Disabled No * |

Example of browser's pop-up window used for saving DDL script

Step 2: Use Data Modeler to draw ERD.

• Open Data Modeler, then go to "File"=>"Import"=>"DDL File".

| 👷 Oracle SQL Deve                      | eloper Data Model            | er                               |              |   |           |   |
|----------------------------------------|------------------------------|----------------------------------|--------------|---|-----------|---|
| <u>F</u> ile <u>E</u> dit <u>V</u> iew | Tea <u>m T</u> ools <u>I</u> | <u>H</u> elp                     |              |   |           |   |
| 🖂 Open                                 | Ctrl-O                       |                                  |              |   |           |   |
| Close                                  | Ctrl-W                       |                                  |              |   | Navigator | × |
| Close All                              |                              | _                                |              |   |           |   |
| 🗄 Save                                 | Ctrl-S                       |                                  |              |   |           |   |
| Save As                                | Ctrl+Alt+Shift-S             |                                  |              |   |           |   |
| Import                                 | •                            | DDL File                         | Ctrl+Shift-D |   |           |   |
| Export                                 | •                            | <u>Cube Views Metadata</u>       | Ctrl+Shift-C | P |           |   |
| Reports                                |                              | VAR File     From Microsoft XMLA | Ctrl+Shift-V |   |           |   |
| Dage Setup                             | CtrLG                        | ERwin 4.1 File                   | our only     |   |           |   |
| Print                                  | Ctrl-P                       | ERwin 7.3 File                   |              |   |           |   |
| Print Diagram                          | •                            | Data Dictionary                  | Ctrl+Shift-B |   |           |   |
| Recent <u>D</u> esigns                 | •                            | acle Designer Model              |              |   |           |   |
| Exit                                   | Alt-F4                       | 📴 Da <u>t</u> a Modeler Design   | Ctrl+Shift-W |   |           |   |
|                                        |                              | 2 Do <u>m</u> ains               | Ctrl+Shift-M |   |           |   |
|                                        |                              |                                  |              |   |           |   |
|                                        |                              |                                  |              |   |           |   |
|                                        |                              |                                  |              |   |           |   |
|                                        |                              |                                  |              |   |           |   |

Importing a DDL file in Oracle SQL Developer Data Modeler

• Select the generated DDL script. Make sure **Import to:** option is set to "New Relational Model" and click **[OK]**.

| Oracle SQL Developer Data Modeler                                              |                  |          |   |
|--------------------------------------------------------------------------------|------------------|----------|---|
| <u>F</u> ile <u>E</u> dit <u>V</u> iew Tea <u>m</u> <u>T</u> ools <u>H</u> elp |                  |          |   |
| Browser                                                                        | Select DDL Files | Navgator | × |

• Select "Oracle Database 11g" and click [**OK**].

| 🤯 Database Sites    |                |
|---------------------|----------------|
| Select Site:        |                |
| Oracle Database 12c |                |
| Oracle Database 11g |                |
| Oracle Database 10g |                |
| Oracle9i            |                |
| SQL Server 2012     |                |
| SQL Server 2008     |                |
| SQL Server 2005     |                |
| SQL Server 2000     |                |
| DB2/390 8           |                |
| DB2/390 7           |                |
| DB2/UDB 9           |                |
| DB2/UDB 8.1         | ~              |
| <u>O</u> K          | <u>C</u> ancel |

• Review the import log and click [Close].

| 🂀 View Log                                                                                                |                                                                                                    |                        |  | X |
|----------------------------------------------------------------------------------------------------|----------------------------------------------------------------------------------------------------|------------------------|--|---|
| Oracle SQL Develop<br>Oracle SQL Develop<br>Date and Time: 201<br>Design Name: CMiC<br>RDBMS : Oracle Dat | er Data Modeler 4.1.3.901<br>er Data Modeler Import Log<br>9-02-12 15:51:53 EST<br>Default Data Source<br>abase 11g |                        |  |   |
|                                                                                                    | All Statements:<br>Imported Statements:<br>Failed Statements:<br>Not Recognized Statements:                         | 9837<br>9837<br>0<br>0 |  |   |
|                                                                                                    |                                                                                                    |                        |  |   |
|                                                                                                    |                                                                                                    |                        |  |   |
|                                                                                                    |                                                                                                    |                        |  |   |
|                                                                                                    |                                                                                                    |                        |  |   |

• Click [Merge] in the Compare Models dialog window. If you wish, you can explore this dialog and select only those items that you would like to import. CMiC recommends that you use defaults and import everything.

| 😽 Compare Models                                                                                                    |                                                                                                    |    | ×  |
|----------------------------------------------------------------------------------------------------|----------------------------------------------------------------------------------------------------|----|----|
| Tree View Tabular View                                                                                                    |                                                                                                    |    |    |
| Filter   🔐                                                                                                    |                                                                                                    |    |    |
| Image: CMic Default Data Source(CMic Default Data Source)         Image: CMic Default Data Types Model         Image: CMic Default Data Source)         Image: CMic Default Data Source)     < | CMIC Default Data Source(Untitled_1)  CMIC Default Data Types Model  CMIC Default Data Types Model  CMIC Default Data Types |    |    |
| Oetails     Oynamic/UD properties     Physical Details     Storage Details     Tables that will be recreate     Data type conversion     Oracle Errors to Mask     Options     Merge                                                                                                    | e DDL Preview Qose                                                                                                    | He | łp |

• Once the merge process is completed, use Fit Screen or Zoom toolbar buttons to make the diagram visible. If your data source includes a lot of folders, a diagram created by default may be too big, as shown in the screenshot below.

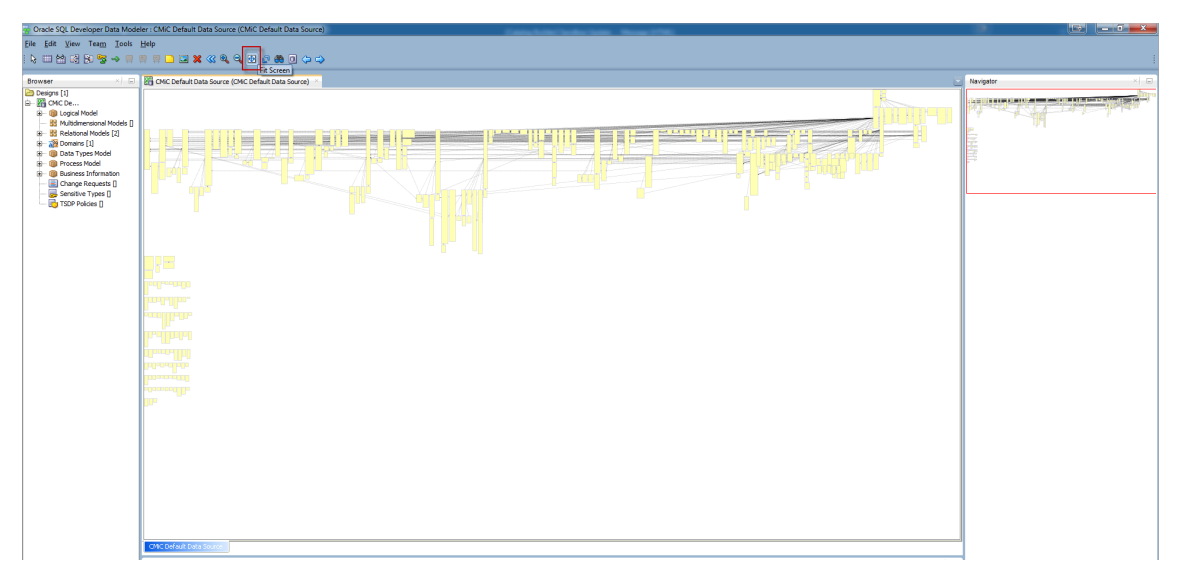

• To create a new diagram with a smaller number of folders, right-click on the default diagram and select menu item "Diagram"=>"Create SubView".

| Pracle SQL Developer Data Mode                                                                                                    | Ier : CMIC Default Data Source (CMIC Default Data Source) | to have three inter-                                                                                                    |               |
|----------------------------------------------------------------------------------------------------|-----------------------------------------------------------|----------------------------------------------------------------------------------------------------|---------------|
| Eile Edit View Team Lools                                                                                                    | Help                                                      |                                                                                                    |               |
|                                                                                                    |                                                           |                                                                                                    |               |
| Browser ×                                                                                                    | CMC Default Data Source (CMC Default Data Source)         |                                                                                                    | Navigator × 🔊 |
| The Description of the Constraint of the Constraint of the Constra |                                                           | Unde Print moved - VOUMMIND_EPYENDOES_FK       Image: Create Statives       Image: Create Statives       Upped: Create Statives       Upped: Create Statives       Upped: Create Statives       Upped: Create Statives       Upped: Create Statives       Upped: Create Statives       Upped: Create Statives       Upped: Create Statives       Upped: Create Statives       Upped: Create Statives       Upped: Create Statives       Upped: Create Statives       Upped: Create Statives |               |
|                                                                                                    |                                                           | Go to Usigram                                                                                                    |               |
|                                                                                                    | CMC Default Deta Source 1                                 | Mar Terrer                                                                                                    |               |
|                                                                                                    | Messages - Log                                            | Supplementation x                                                                                                    | R             |
|                                                                                                    | 2019-02-12 15:45:03 - Building Diagrams                   |                                                                                                    |               |
|                                                                                                    | 2019-02-12 15:51:53 - Import of DOL file finished         | 109 Departure                                                                                                    |               |
|                                                                                                    | 2019-02-12 15:55:54 - Merge Models                        | S. Loberga                                                                                                    | 1             |

• Then right-click on the new diagram and select "Object"=>"Add/Remove Objects".

| 19 Oracle SQL Developer Data Modeler : CMIC Default Data Source - Su                                                                                                    | bView_1 (CMiC Default Data Source)                                                                                                    | Constitution for the Property of the                                                                                                    |           | A = 0 = X |
|----------------------------------------------------------------------------------------------------|----------------------------------------------------------------------------------------------------|----------------------------------------------------------------------------------------------------|-----------|-----------|
| Eile Edit View Team Jools Help                                                                                                    |                                                                                                    |                                                                                                    |           |           |
| A □ A A A A A A A A A A A A A A A A A A                                                                                                    | 8 8 0 0 0                                                                                                    |                                                                                                    |           |           |
| Browser X 🖃 🔀 CMC Default Data Source (CMC                                                                                                    | Default Data Source) CMC Default Data Source                                                                                                    | SubView_1 (CMC Default Data Source)                                                                                                    | Nevigator | ×  5      |
| Constant ()     Constant ()     Constant | Unda Paint moved - VOUMBMU,<br>Voum<br>Voum<br>V | PVIDDORS,JK<br>Add/Remov Objects<br>Add/Remov Objects |           |           |
| Hereaver, Lon                                                                                                    |                                                                                                    |                                                                                                    | 1.0       |           |
| 2019-02-12 15-25-03 = Built                                                                                                    | ding Diagrams                                                                                                    |                                                                                                    | Lee (re)  |           |
| 2019-02-12 15:55:54 - Mar<br>2019-02-12 15:55:54 - Mar<br>2019-02-12 15:55:54 - Mar                                                                                                    | erting DDL file<br>ort of DDL file finished<br>re Models                                                                                                    |                                                                                                    |           |           |

• In the Add/Remove Objects pop-up, select only those objects that you would like to include into your diagram. In example below, we include all JC objects. When finished, click [**Apply**] and [**Close**].

| Filter |                               |                                                                                                    |
|--------|-------------------------------|----------------------------------------------------------------------------------------------------|
| Schema | Name                          | Include                                                                                                    |
|        | JC_Batches                    | <ul> <li>Image: A set of the set of the</li></ul>  |
|        | JC_Categories                 | <ul> <li>Image: A set of the set of the</li></ul>  |
|        | JC_Job_Ctrl_Phases            | <ul> <li>Image: A set of the set of the</li></ul>  |
|        | JC_Job_Phases                 | <b>~</b>                                                                                                    |
|        | JC_Jobs                       | Image: A start of the start of the start           |
|        | JC_Period_Balances            | <ul> <li>Image: A set of the set of the</li></ul>  |
|        | JC_Phase_Master_File          | <ul> <li>Image: A set of the set of the</li></ul>  |
|        | JC_Projected_Phase_Quantities | <ul> <li>Image: A second second s</li></ul> |
|        | JC_Snapshop_Headers           | Image: A start of the start of the start           |
|        | JC_Snapshot_Details           | <ul> <li>Image: A second second s</li></ul> |
|        | JC_Summaries                  | Image: A start of the start of the start           |
|        | JC_T_M_Billing_Rates          | <ul> <li>Image: A second second s</li></ul> |
|        | JC_T_M_Invoice_Details        | <ul> <li>✓</li> </ul>                                                                                                    |
|        | JC_Transactions               | Image: A start of the start of the start           |
|        | JC_User_Defined_Reports       | <ul> <li>Image: A second second s</li></ul> |
|        | JC_WIP                        | <ul> <li>Image: A set of the set of the</li></ul>  |
|        | JCBI_Cost_Status_Query        | <ul> <li>Image: A set of the set of the</li></ul>  |
|        |                               |                                                                                                    |

• If new objects are not visible in the diagram, click **Fit Screen** toolbar button.

| · Oracle SQL Developer Data Mod                                                                                                    | ster                                                                                                    |             |
|----------------------------------------------------------------------------------------------------|----------------------------------------------------------------------------------------------------|-------------|
| <u>Eile E</u> dit <u>V</u> iew Tea <u>m</u> <u>T</u> ools                                                                                                    | Help -                                                                                                    |             |
| 🔖 💷 🖄 🖷 😥 🧐 🧼 🔛                                                                                                    | n n 🗖 🖬 🕷 🚳 🖕 🔁 📴 🕸 🖻 🗘 🕁                                                                                           |             |
| Browser ×                                                                                                    | 🔄 CMC Default bata Source (CMC [Et Screen] Source) 🕴 CMC Default Data Source - SubVey_1 (CMC Default Data Source) 🔹 | Navigator × |
| Construct [1]     Sectors [1]     Sectors |                                                                                                    |             |
| H w Serdin Type []                                                                                                    |                                                                                                    |             |
|                                                                                                    |                                                                                                    |             |

• You can also automatically arrange the objects using the Auto Layout function, as shown in the screenshot below.

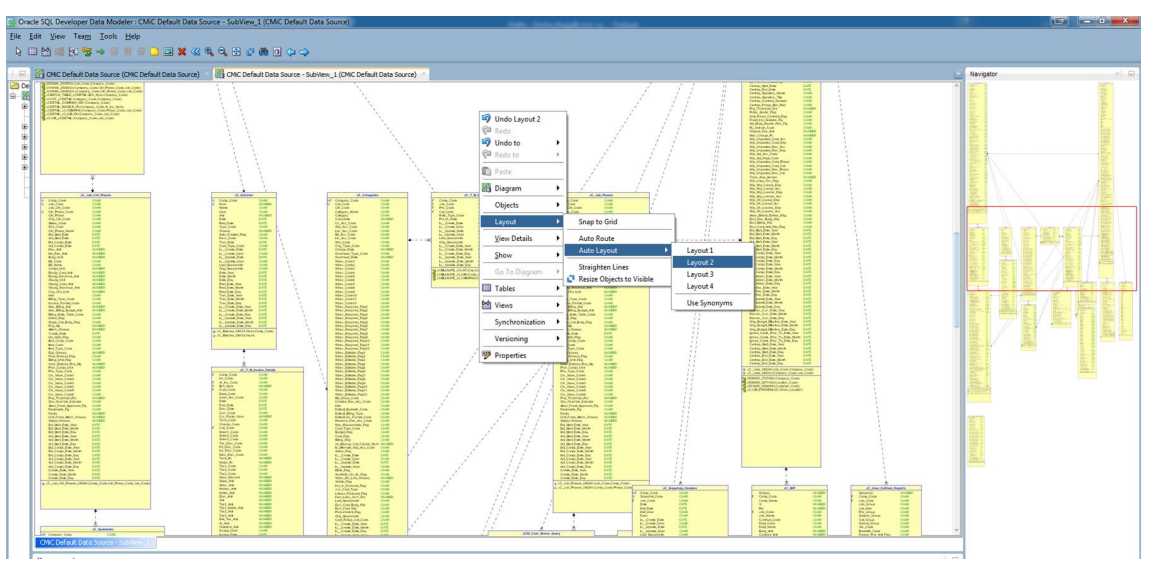

Auto Layout function in Oracle SQL Developer Data Modeler

• You can also select what information will be visible in the diagram. In the screenshot below, we included "Comments".

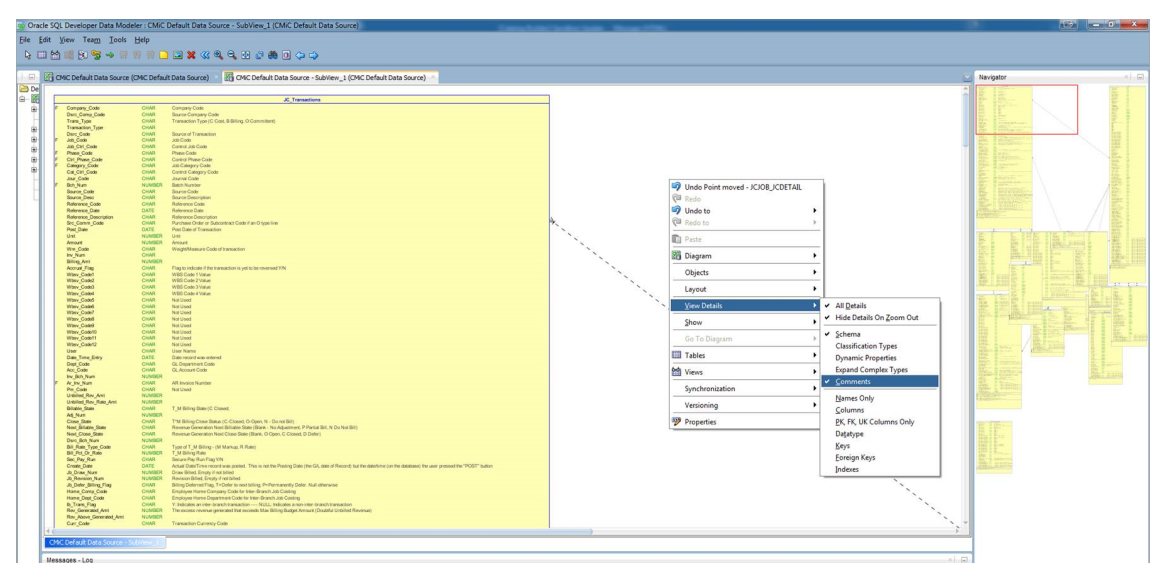

Example of selecting details, such as Comments, to be visible in the diagram

• You can export the diagrams to a PDF or Image file by selecting "File" => "Print Diagram" => "DDL File".

| Oracle SQL Developer Data Modeler : CMiC Default Data Source - SubView 1 (CMiC Default Data Source) |                         |          |                                                                                        |  |  |  |
|----------------------------------------------------------------------------------------------------|-------------------------|----------|----------------------------------------------------------------------------------------|--|--|--|
| File Edit V                                                                                         | iew Tea <u>m T</u> ools | Help     |                                                                                        |  |  |  |
| Conen                                                                                               | C#LO                    |          |                                                                                        |  |  |  |
|                                                                                                    | 011-0                   |          |                                                                                        |  |  |  |
| Close C                                                                                             | Ctrl-W                  | C Defeu  | It Date Several 💥 🖳 CMC Default Date Several - Schliger 4 (CMC Default Date Several) 🗡 |  |  |  |
| Close All                                                                                           |                         | C Delau  | it bata source) I EE Child belauit bata source - subview_1 (Child belauit bata source) |  |  |  |
| Course .                                                                                            | CHI C                   | -        | In Tennadian                                                                           |  |  |  |
| <u>Save</u>                                                                                         | CII-5                   | HAR      | JUITAINAUUNIN                                                                          |  |  |  |
| Save As                                                                                             | Ctrl+Alt+Shift-S        | HAR      | Source Company Code                                                                    |  |  |  |
| Import                                                                                              |                         | HAR      | Transaction Type (C Cost, 8 billing, O Committent)                                     |  |  |  |
|                                                                                                    |                         | HAR      | Source of Transaction                                                                  |  |  |  |
| <u>Export</u>                                                                                       |                         | HAR      | Control Job Code                                                                       |  |  |  |
|                                                                                                    |                         | HAR      | Phase Code                                                                             |  |  |  |
| <u>R</u> eports                                                                                     |                         | HAR      | Latrice Prate Code<br>Jab Galegoy Code                                                 |  |  |  |
| Dama Catur                                                                                          | 011.0                   | HAR      | Control Category Code                                                                  |  |  |  |
| Page Seiup                                                                                          | J Cal-G                 | UMBER    | Journal Code<br>Batch Number                                                           |  |  |  |
| Print                                                                                               | Ctrl-P                  | HAR      | Source Code                                                                            |  |  |  |
| Print Diagr                                                                                         | am                      | 🔰 🖬 To I | Image File                                                                             |  |  |  |
| To PDF File                                                                                         |                         |          |                                                                                        |  |  |  |
| Recent Des                                                                                          | signs                   | PHAR     | Parchase Order or Subcontract Code if an O type line                                   |  |  |  |
| Evit                                                                                                | Alt-F4                  | DATE     | Post Date of Transaction                                                               |  |  |  |
| <u>L'A</u> IC                                                                                       | ANIGUR                  | UMBER    | Amount Amount                                                                          |  |  |  |
|                                                                                                    | Wm_Code                 | CHAR     | Weight/Measure Code of transaction                                                     |  |  |  |
|                                                                                                    | Billing Amt             | NUMBER   |                                                                                        |  |  |  |
|                                                                                                    | Accrual_Flag            | CHAR     | Flag to indicate if the transaction is yet to be reversed Y/N                          |  |  |  |
|                                                                                                    | Wbsv_Code1              | CHAR     | WBS Code 1 Value                                                                       |  |  |  |
|                                                                                                    | Wbsv_Code2              | CHAR     | WISS Code 2 Value                                                                      |  |  |  |
|                                                                                                    | Whey Coded              | CHAR     | WISS Code 3 Value<br>WISS Code 4 Malue                                                 |  |  |  |
|                                                                                                    | Whey Code5              | CHAR     | Not Used                                                                               |  |  |  |
|                                                                                                    | Wbsy Code6              | CHAR     | Not Used                                                                               |  |  |  |
|                                                                                                    | Wbsv_Code7              | CHAR     | Not Used                                                                               |  |  |  |
|                                                                                                    | Wbsv_Code8              | CHAR     | Not Used                                                                               |  |  |  |
|                                                                                                    | Wbsv_Code9              | CHAR     | Not Used                                                                               |  |  |  |
|                                                                                                    | Wbsv_Code10             | CHAR     | NotUsed                                                                                |  |  |  |
|                                                                                                    | Wasy_Code11             | CHAR     | Not Used                                                                               |  |  |  |
|                                                                                                    | llear                   | CHAR     | Nor USG                                                                                |  |  |  |
|                                                                                                    | Date_Time_Entry         | DATE     | Date record was entered                                                                |  |  |  |

Exporting a diagram to PDF
# Setup

# CMiC BI Security – BI Catalog Builder

## **System Privileges**

| USER MAINTENANCE           |                                                                            |            | Table Mode 🕞 Ex       | at (j       | ③▲⊉⊽♡               |
|----------------------------|----------------------------------------------------------------------------|------------|-----------------------|-------------|---------------------|
|                            |                                                                            |            |                       |             |                     |
| USER                       |                                                                            |            |                       |             |                     |
| * User MIKEFER1            | Save/Refresh                                                               |            |                       |             |                     |
| General Assign Roles Syste | m Privileges Configuration Privileges Consolidations Access                | Company A  | ccess Employee Secu   | rity C      | Compliance Security |
|                            |                                                                            |            |                       |             |                     |
| View 👻 🌇 Freeze 🖷 De       | tach 🖉 Search 🗞 Workflows 🖛 🖨 Report Options 🖛 🏨 Exp                       | oort 🧣 ECN | 1 Documents 🛛 👻 💆 Use | er Extensio | ons                 |
| bi96                       |                                                                            |            |                       |             |                     |
|                            |                                                                            |            |                       |             |                     |
| * Code                     | * Name                                                                     | Select     |                       |             |                     |
| BICALCFLD                  | CMIC BI: Allows the user to create calculated fields and modify their cal- |            |                       |             |                     |
| BICFDRFLTR                 | CMIC BI: ALLOWS THE USER TO MODIFY FOLDER FILTERS IN BI CATALO             |            |                       |             |                     |
| BISECMNG                   | CMIC BI: Allows the user to modify security                                |            |                       |             |                     |

The following system privileges pertain to BI Catalog Builder:

| System Privilege | Description                                                                                                    |
|------------------|----------------------------------------------------------------------------------------------------|
| BICALCFLD        | Allow user to create calculated fields and to modify their calculation. Refer to following section for details: <u>Context Menu (Right-Click Menu)</u> . |
| BICFDRFLTR       | Allow user to modify folder filters in BI Catalog Builder. Refer to following section for details: <i>Editing Folders</i> .                              |
| BICTLGBLDR       | Allow user access to BI Catalog Builder.                                                                                                    |
| BISECMNG         | For details, see part 2 in the following <u>Security Setup &amp; Rules – Catalog Security</u> section.                                                   |
| BIUDFSETUP       | Allows BI Developer to modify the Base Object Name property of User Defined Fields in folders.                                                           |
| BIMODJOINS       | Allows the user to modify Folder Joins in BI Catalog Builder. Refer to the following section for details: Modify Folder Joins – Screen.                  |

### Security Setup & Rules – Catalog Security

### 1. BICTLGBLDR System Privilege: Allow Access to Catalog Builder

Only users with the BICTLGBLDR system privilege can run BI Catalog Builder.

### 2. BISECMNG System Privilege for BI Administrators: Allow Modification of Security

- I. Only users with the BISECMNG system privilege, which is required to modify security in BI Catalog Builder (assign/revoke security roles), can access the following options:
  - Assign Roles
- Edit Available Tables/Views
- <u>Create Data Source</u>
- <u>Create New Business Area</u>
- Edit Business Area
- II. In BI Catalog Builder, not in BI Dashboard Builder, users with the BISECMNG system privilege can access all data sources, business areas and folders, regardless of the security role assignments.

#### 3. Catalog Security Not Enabled

If no security roles are assigned to any data sources, business area or folder, Catalog Security in BI Catalog Builder is not enabled, and all data sources, business areas and folders are available to everyone.

### 4. Enabling Catalog Security

If at least one security role is assigned to any data source, business area or folder, via the <u>Assign Roles</u> context menu option for them (shown below), Catalog Security is enabled.

| A | Assign Roles |                       |                        |  |  |
|---|--------------|-----------------------|------------------------|--|--|
|   | Currer       | nt Data Source: AP Da | ashboard - Data Source |  |  |
|   |              | Role Code             | Role Name              |  |  |
|   |              | OMROLE                | OM Role                |  |  |
|   | <b>V</b>     | PAYADMIN              | Payroll Administrator  |  |  |
|   |              | PAYAUDIT              | Payroll Audit          |  |  |
|   |              | PAYPROC               | Payroll Process        |  |  |
|   |              | PAYTIME               | Payroll Time Entry     |  |  |
|   |              | PRTNRONFLY            | Partner on fly         |  |  |

Once Catalog Security is enabled, for each data source, business area and folder, only users belonging to the security role(s) assigned to them can access them; also, the Security icon appears at the bottom-left side of the Edit Data Sources screen, as shown below:

|                                                           | Create Data<br>Source                                                                                                    | Data<br>rce<br>Edit Data<br>Sources | Folder Joins |   |                                      |                               |                                  |
|-----------------------------------------------------------|----------------------------------------------------------------------------------------------------|-------------------------------------|--------------|---|--------------------------------------|-------------------------------|----------------------------------|
|                                                           | <ul> <li>CL CMiC Default Data Source</li> <li>CMiC Analytics</li> <li>CMiC Analytics</li> <li>Subcontract Management</li> <li>CMiC Default Data Source</li> <li>CMiC Default Data Source 1</li> </ul> |                                     | -            | ^ | Data Source * Name                   | CMiC Analyti<br>Export Data   | cs<br>Source                     |
| Security icon,<br>indicating security<br>enabled for Data | <ul> <li>CMiC Default Data Source 1 1</li> <li>CMiC Default Data Source_AN</li> </ul>                                                                                                    | 1 TEST                              |              |   | Data Source                          | Properties                    | No                               |
| Sources, Business<br>Areas, and Folders.                  | CMiC Default Data Source_AN CMiC Default Data Source_ZK CMiC Usage Data                                                                                                    | I TEST 1<br>_Test                   |              | 0 |                                      |                               |                                  |
|                                                           | <ul> <li>DM Default Data Source LATE</li> <li>DPR_TEST_20170721</li> </ul>                                                                                                    | ST                                  |              |   |                                      |                               |                                  |
|                                                           | <ul> <li>▲ Drawing Managment</li> <li>▶ Drawing Log</li> <li>▶ Issue System</li> </ul>                                                                                                    |                                     |              | ¥ | If set to Yes, th<br>Source will not | e Data Sourc<br>appear in the | e will be disabl<br>Bi Dashboard |

### 5. Catalog Security & Dashboard Builder

In BI Dashboard Builder, if a BI Developer has rights to a data source, but not all of its business areas and folders, the business areas and folders to which the user does not have rights are hidden from the user. If a user does not have rights to a data source, the data source and any dashboards using it are hidden from the user.

### 6. Security Role Inheritance

When a security role is assigned to a top-level data object (data source/business area), the security role is automatically inherited by all lower level data objects. For example, when a role is assigned to a data source, all of its business areas and folders are assigned the role.

### 7. Copying Data Objects & Security Roles

When a data source, business area or folder is copied using the "Copy" context menu option, its assigned security roles are also copied.

#### 8. New Data Objects & Security Roles

When any new data source, business area or folder is created, security roles are not automatically assigned to it, even for new business areas and folders of a data source that has assigned security roles. All newly created data sources, business areas and folders must have security roles manually assigned to them.

# Adding Custom Tables/Views to Data Sources

To add a custom table or view to a data source in order for it to be used in dashboards, the CMIC\_BI\_RUNTIME schema must be granted the SELECT privilege for that custom table or view, otherwise, dashboards that use that data source will not function.

For example, to grant the CMIC\_BI\_RUNTIME Schema the SELECT privilege for a custom table/view, such as *CUSTOM\_SCHEMA.CUSTOM\_TABLE*, the following GRANT statement must be issued in the database:

grant SELECT on <*CUSTOM\_SCHEMA.CUSTOM\_TABLE>* to CMIC\_BI\_RUNTIME

**NOTE**: CMiC automatically grants SELECT privilege on all views and tables located in DA and CMIC\_BI schemas during patch installations. In order to access tables/views from other schemas, users need to grant SELECT privilege on those tables/views to CMIC\_BI\_RUNTIME schema manually.

### Steps for Adding a Custom Table/View to a Data Source

To add a custom table/view to a data source:

- 1. Grant the SELECT privilege to CMIC\_BI\_RUNTIME schema for the custom table/view, as described above.
- Add the custom table/view to the data source by right-clicking on the data source and selecting "Edit Available Tables/Views" from the drop-down menu. For more details, please refer to the subsection <u>Edit</u> <u>Available Tables/Views (Data Sources)</u> in this guide.
- Add the custom view/table into the business area by right-clicking on the business area and selecting "Edit Business Area" from the drop-down menu. For more details, please refer to the section <u>Edit Business Area</u> (<u>Business Areas</u>) in this guide.

NOTE: Custom tables/views and their columns must have basic Oracle names not enclosed in quotation marks.

# Appendix

# **Export/Import Data Source**

Users can export any data source into a file and then import it into another or the same environment.

For details on exporting data sources, refer to the [**Export Data Source**] button in the <u>*Editing Data Sources*</u> section of this guide. For details on importing data sources, refer to the <u>*Importing Data Sources*</u> section of this guide.

# **Working with Multiple Environments**

When working with multiple environments, where you are planning on developing in one environment (e.g. TEST or DEV) and then promoting these changes into another environment (e.g. PROD), the following rules and best practices for import/export should be considered:

- 1. Always make changes to your data source and dashboards in your development environment (e.g. TEST, DEV, etc.).
- 2. Once changes are completed and ready to be promoted into your production environment (e.g. PROD):
  - a. Export your data source from the development database and import it into your production database. For details on exporting data sources, refer to the [Export Data Source] button in the <u>Editing Data Sources</u> section of this guide. For details on importing data sources, refer to the <u>Importing Data Sources</u> section of this guide.
  - Export your dashboards from the development environment and import them into your production environment. For more details, refer to the *Export Menu Option* and *Import Menu Option* sections of the BI Dashboard Builder guide.
- 3. Importing a data source will override the existing data source in the destination environment, therefore, it's important to follow Rule 1.
- 4. If users modify a dashboard in the "source" environment, and these changes don't require any modifications in the corresponding data source, then it's not necessary to export/import the data source. In this case, users can skip Rule 2a.
- 5. If you are planning to clone one environment into another (e.g. clone PROD to DEV) and you have data sources and/or dashboards in the destination environment (e.g. DEV) that don't exist in the source environment (e.g. PROD), or you don't want some of them to be overridden by cloning, you will need to export these data sources and dashboards before cloning and import them back after cloning.

**NOTE**: If you export/import a dashboard between different environments and the dashboard required any changes in the corresponding data source, then you first need to export/import your data source.

# Index

## A

| Add/Remove User-Defined Fields (Folders)             | 18 |
|------------------------------------------------------|----|
| Adding Custom Tables/Views to Data Sources           | 72 |
| Appendix                                             | 73 |
| Assign Roles (Data Sources, Business Areas, Folders) | 33 |
| Auto-Saving                                          | 5  |
| 6                                                    |    |

### B

| BI Catalog Builder - ADF Tool             | 1  |
|-------------------------------------------|----|
| Building an ERD using Oracle Data Modeler | 60 |

# С

| CMiC BI Security - BI Catalog Builder                   | 69 |
|---------------------------------------------------------|----|
| CMiC Default Data Source - Predefined Data Source       | 4  |
| Collapse                                                | 35 |
| Collapse All Below                                      | 35 |
| Context Menu (Right-Click Menu)                         | 18 |
| Copy (Data Sources, Business Areas, Folders)            | 30 |
| Create Calculated Field (Folders, Fields)               | 28 |
| Create Data Source - Screen                             | 7  |
| Create Joins                                            | 55 |
| Create New Business Area (Data Sources, Business Areas) | 18 |
| Create, Delete Joins                                    | 55 |
| Creating Data Source - Steps                            |    |
|                                                         |    |

### D

| Data Sources, Business Areas, Folders, & Fields | 3  |
|-------------------------------------------------|----|
| Date Fields                                     | 48 |
| Delete Data (Sources, Business Areas, Folders)  | 34 |
| Delete Joined Fields                            | 56 |
|                                                 |    |

## E

| Edit Available Tables/Views ( | Data Sources) | <br> |
|-------------------------------|---------------|------|

| Edit Business Area (Business Areas) | 18 |
|-------------------------------------|----|
| Edit Data Source - Screen           | 17 |
| Editing Business Areas              | 37 |
| Editing Data Sources                | 36 |
| Editing Fields                      | 41 |
| Editing Folders                     | 38 |
| Editing Multiple Fields             | 46 |
| Expand                              | 35 |
| Expand All Below                    | 35 |
| Export/Import Data Source           | 73 |
|                                     |    |

## F

## G

### Ι

| Import a Join for a Specific Folder Pair | . 54 |
|------------------------------------------|------|
| Import All Joins for a Selected Folder   | . 54 |
| Import Data Source - Screen              | . 13 |
| Import Joins                             | . 54 |
| Importing Data Sources                   | . 14 |
|                                          |      |

### $\boldsymbol{J}$

| Join - Property Pane Section                                  |  |
|---------------------------------------------------------------|--|
| Joined Fields - Property Pane Section                         |  |
| Joining Three or More Tables - Example Relating to Data Query |  |

### 0

| Overview                      |   |
|-------------------------------|---|
| Overview - BI Catalog Builder | 1 |
| Overview - Create Data Source | 7 |
| Overview - Edit Data Source   |   |
| Overview - Folder Joins       |   |
| Overview - Import Data Source |   |

### P

| Part 1: Create Data Source    | 9    |
|-------------------------------|------|
| Part 2: Create Business Areas | . 10 |

### R

| Refresh (Data Sources, Business Areas, Folders) | 32 |
|-------------------------------------------------|----|
| Relationships Generated in ERDs                 | 58 |

## S

| Search in Names       4         Search in Objects/Columns.       50         Searching Tree Nodes       4         Security Setup & Rules - Catalog Security       6         Setup       6         System Privileges       6 |
|----------------------------------------------------------------------------------------------------|
|----------------------------------------------------------------------------------------------------|

### U

| Using this Screen                  |  |
|------------------------------------|--|
| V                                  |  |
| View Joins                         |  |
| W                                  |  |
| Working with Multiple Environments |  |